# Webpack Encore: A Party for your Assets

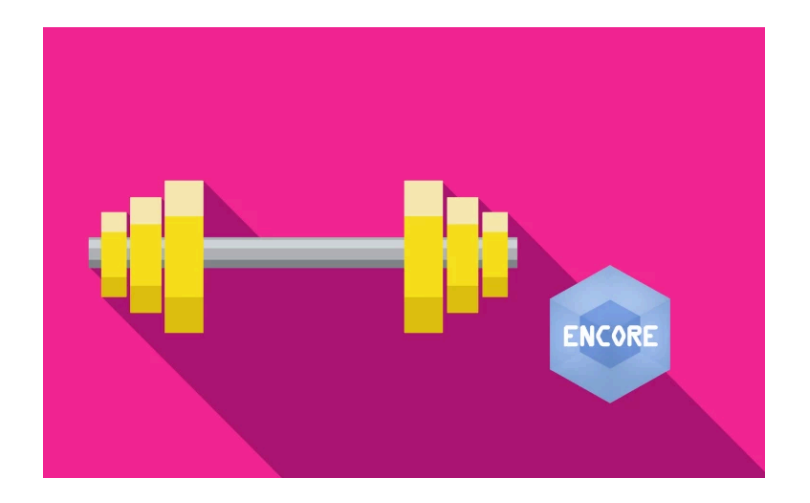

# **Chapter 1: Installing Encore**

Hiya guys! And welcome to our tutorial on Webpack Encore! I have to admit, this tutorial is near and dear to my heart, because I helped *write* Webpack Encore. But also because I think you're going to *love* working with it and I *know* that it's going to *drastically* improve the way you write JavaScript.

Basically, Encore is a wrapper around Webpack... because honestly, Webpack - while *amazing* - is a pain to setup. And what does Webpack do? We'll get to that.

#### Setting up the Project

And when we do.... you're *definitely* going to want to code along with me. Because, we're going to code JavaScript... dramatic pause... *correctly*!

Download the course code from this page. After you unzip it, you'll find a start/ directory that has the same code you see here. Follow the **README.md** file to get setup details and, of course, a Haiku about Webpack.

The last step will be to find a terminal, move into the project, and run:

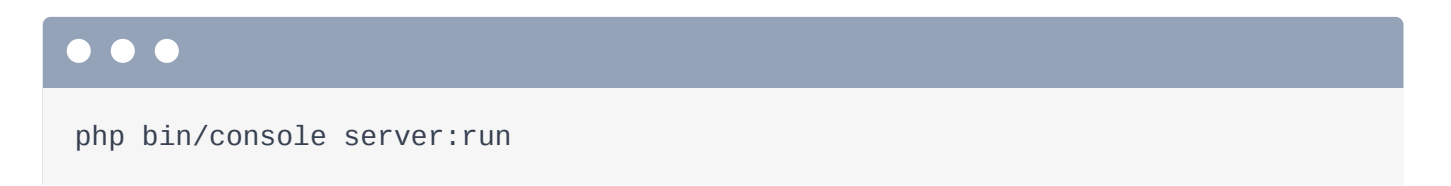

to start the built-in web server. Find your most favorite browser and go to: <u>http://localhost:8000</u>.

Aw yea, it's Lift Stuff! Our startup for keeping track of all of the stuff... we lift! Login with username ron\_furgandy password pumpup.

This is a two-page app: the login page and *this* incredible page: where we can record that while programming today - we lifted our cat 10 times. I *love* exercise! Everything on this page works via AJAX and JavaScript... but the JavaScript is pretty traditional. If you watched our Webpack tutorial, we've actually reset this project back to *before* we introduced Webpack. Yep, in the **public/** directory, there are some normal CSS and JavaScript files. Nothing special. Oh, and this is a Symfony 4 application... but that doesn't matter much. For you Symfony users out there, the only special setup I've done is to install the Asset component so that we can use the Twig asset() function:

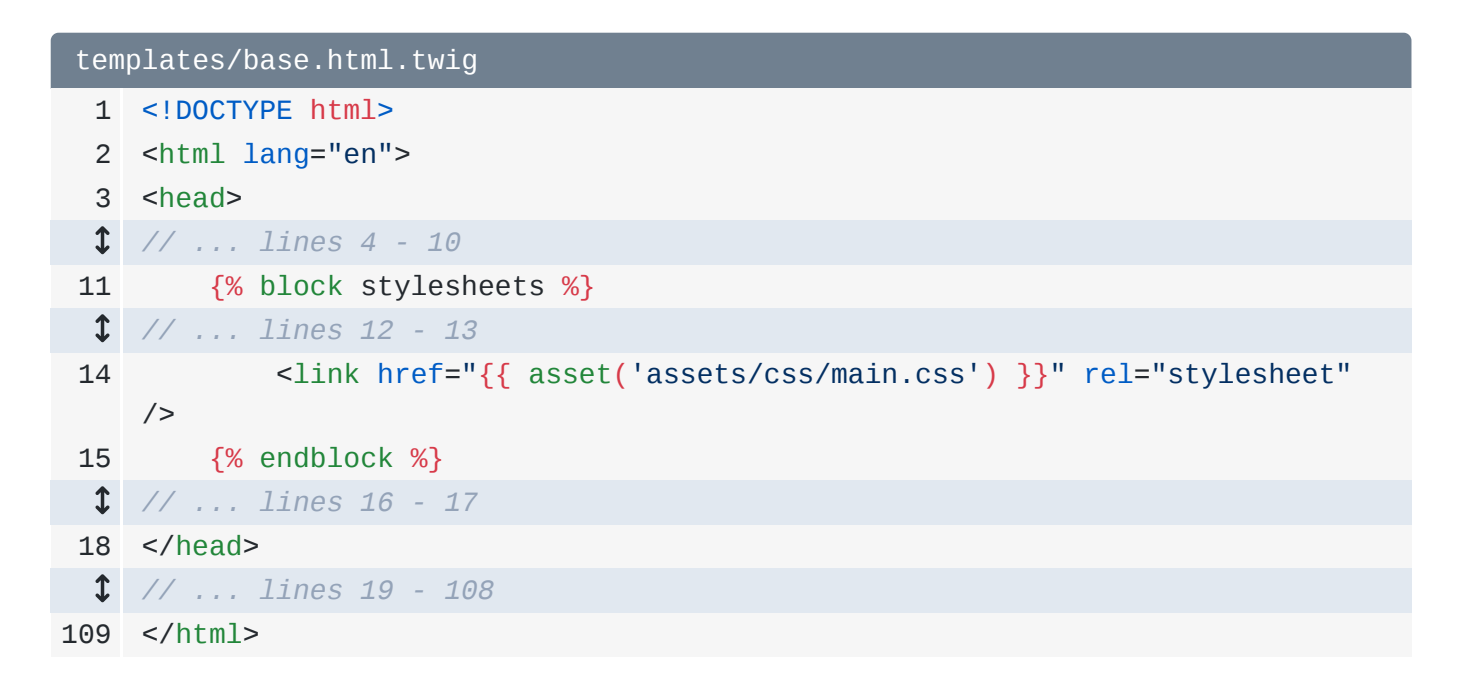

On a fresh Symfony 4 project, run:

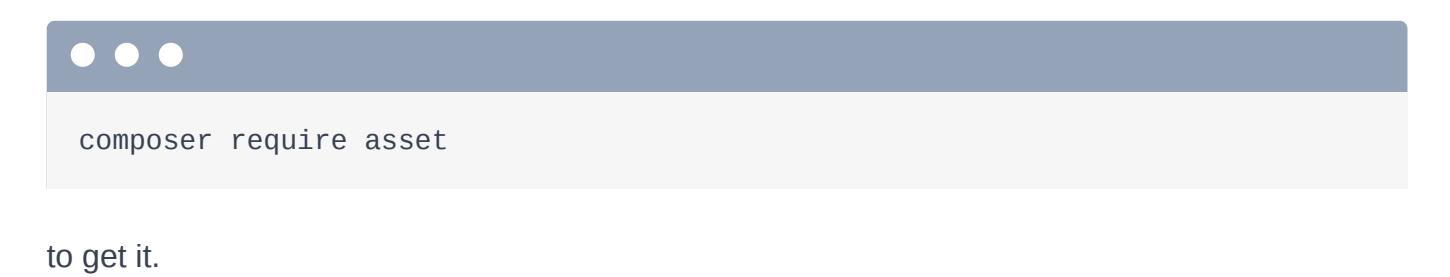

#### The Magical require Statement

Ok... so what's all the fuss about with Webpack anyways? Well, the JavaScript file that runs the main page is called RepLogApp.js. Look inside: it holds *two* classes:

```
public/assets/js/RepLogApp.js
 1 'use strict';
 2
 3
   (function(window, $, Routing, swal) {
 4
       let HelperInstances = new WeakMap();
 5
 6
 7
       class RepLogApp {
 1 // ... lines 8 - 192
193
       }
194
       /**
195
        * A "private" object
196
        */
197
       class Helper {
198
 1 // ... lines 199 - 226
227
       }
228
229
       const rowTemplate = (repLog) => `
230 
       ${repLog.itemLabel}
231
232
       ${repLog.reps}
       ${repLog.totalWeightLifted}
233
       234
           <a href="#"
235
              class="js-delete-rep-log"
236
              data-url="${repLog.links._self}"
237
238
           >
239
               <span class="fa fa-trash"></span>
240
           </a>
       241
242 
243 `;
244
       window.RepLogApp = RepLogApp;
245
246 })(window, jQuery, Routing, swal);
```

If you haven't see the class syntax in JavaScript, go back and watch <u>episode 2</u> of our JavaScript series. It's cool stuff.

Anyways, we have a class RepLogApp and then.... way down below, we have Helper:

```
public/assets/js/RepLogApp.js
 1 'use strict';
  2
  3 (function(window, $, Routing, swal) {
  1 // ... lines 4 - 6
  7
     class RepLogApp {
  1 // ... lines 8 - 192
        }
193
194
       /**
195
196
        * A "private" object
197
         */
198
        class Helper {
  $ // ... lines 199 - 226
227
        }
  1 // ... lines 228 - 245
246 })(window, jQuery, Routing, swal);
```

In PHP, we would *never* do this: we would organize each class into a different file. But in JavaScript, that's a pain! Because, if I move this Helper code to another file, then in my template, I need to remember to include a second script tag:

| templates/lift/index.html.twig |                                                               |
|--------------------------------|---------------------------------------------------------------|
| \$                             | // lines 1 - 53                                               |
| 54                             | <pre>{% block javascripts %}</pre>                            |
| 1                              | // lines 55 - 57                                              |
| 58                             | <script src="{{ asset('assets/js/RepLogApp.js') }}"></script> |
| \$                             | // lines 59 - 65                                              |
| 66                             | <pre>{% endblock %}</pre>                                     |

This is why we can't have nice things.

But... what if we could *require* files in JavaScript... just like we can in PHP? Um... let's try it! Copy the Helper class, remove it, then - in the js/ directory, add a new file: RepLogHelper.js. Paste the class here - I'll remove the comment on top:

```
public/assets/js/RepLogHelper.js
   'use strict';
1
 2
 3
   class Helper {
        constructor(repLogs) {
 4
 5
            this.repLogs = repLogs;
        }
 6
 7
        calculateTotalWeight() {
 8
            return Helper._calculateWeights(
 9
                this.repLogs
10
11
            );
        }
12
13
        getTotalWeightString(maxWeight = 500) {
14
            let weight = this.calculateTotalWeight();
15
16
            if (weight > maxWeight) {
17
                weight = maxWeight + '+';
18
19
            }
20
            return weight + ' lbs';
21
        }
22
23
        static _calculateWeights(repLogs) {
24
            let totalWeight = 0;
25
            for (let repLog of repLogs) {
26
                totalWeight += repLog.totalWeightLifted;
27
            }
28
29
30
            return totalWeight;
31
        }
32 }
 1 // ... lines 33 - 35
```

You see, in Node - which is server-side JavaScript, they have this idea of *modules*. Each file is a "module"... which doesn't mean much except that each file can export a *value* from itself. Then, other files, um, modules, can *require* that file to get that value.

In **RepLogHelper.js**, we really to make this **Helper** class available to other files. To *export* it, at the bottom, add **module.exports = Helper**:

```
public/assets/js/RepLogHelper.js
1 'use strict';
2
3 class Helper {
$ // ... lines 4 - 31
32 }
33
34 module.exports = Helper;
```

Now, in RepLogApp, at the top, add const Helper = require('./RepLogHelper');:

```
public/assets/js/RepLogApp.js
1 'use strict';
2
3 const Helper = require('./RepLogHelper');
4
5 (function(window, $, Routing, swal) {
$ // ... lines 6 - 213
214 })(window, jQuery, Routing, swal);
```

I want to highlight *two* things. First, you do *not* need the .js at the end of the filename. You *can* add it... but you don't need it - it's assumed. Second, the ./ *is* important: this tells the **require** function to look relative to this file. Later, we'll find out what it means to *not* start with ./.

So here's the reality: if we ran this code on the *server* via Node... it would work! Yea! This require() thing is real! But... does it work in a browser?

Let's find out! Move over, open the debugging console and... refresh! Oh man!

"require is not defined"

Booo! So... the **require()** function is *not* something that works in a browser... in *any* browser. And, the thing is, it *can't* work. PHP and Node are *server-side* languages, so Node can instantly read this file from the filesystem. But in a browser, in order to get this **RepLogHelper.js** file, it would need to make an AJAX request... and of course that's *far* from instant.

The point is: the **require()** function just doesn't make sense in a browser. And *this* is the problem that Webpack solves. Webpack is a command that can read this file, parse through *all* of the require calls and create one final JavaScript file packed with *all* the code we need.

But, we're not going to install Webpack directly. Google for "Webpack Encore" to find its <u>documentation on Symfony.com</u>.

#### Installing Webpack Encore

Click into the Installation page and copy the yarn add line. And, some background: Webpack is a Node executable, so you'll need to make sure it's installed. And second... Node has *two* package managers: yarn and npm. You can use either - I'll use Yarn. So make sure you have that installed too.

Then, find your terminal, open a fresh new tab, lift your cat, and then run:

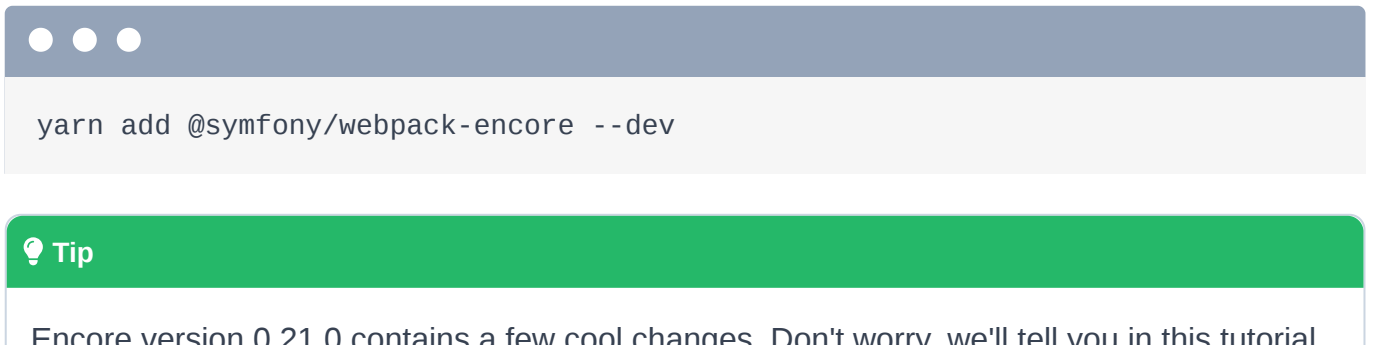

Encore version 0.21.0 contains a few cool changes. Don't worry, we'll tell you in this tutorial where anything is now different.

If you're a Symfony user, there is also a composer line you can use. Actually, all it *really* does is install a Flex recipe that creates a few files for you to get you started faster. We'll do everything manually so that we can see how it works.

Move back and... it's done! If you're new to Yarn, this did two things. First, it created a package.json file:

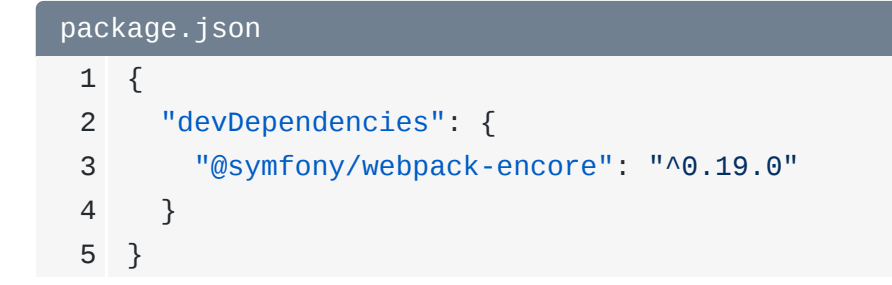

That's just like composer.json for Node - and also a yarn.lock file - that's like composer.lock. Second, it downloaded everything into a node\_modules/ directory: that's the vendor/ directory for Node.

And *just* like in PHP, we do *not* want to commit all those vendor files. Open your .gitignore file and ignore /node\_modules/\*:

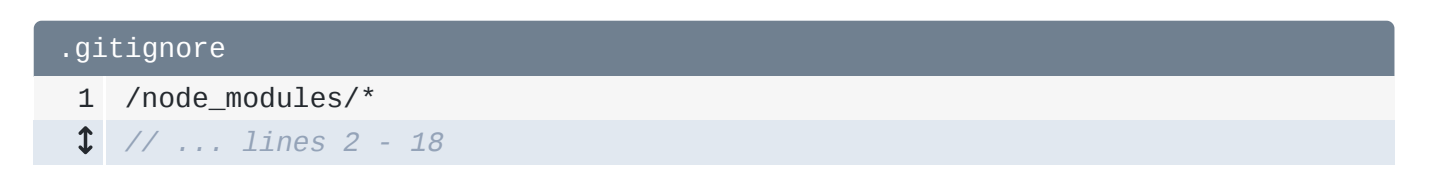

Brilliant! Encore is installed. Let's do some webpacking!

## Chapter 2: Our First Encore

Create a new file: webpack.config.js. Here's how Webpack works: we create a config file that tells it *which* file to load, where to save the final file, and a few other things. Then... it does the rest!

But... Webpack's configuration is *complex*. A fully-featured setup will probably be a few *hundred* lines of complicate config! Heck, our Webpack tutorial was over 3 hours long! Very simply: Encore is a tool that helps generate that complex config.

#### Setting up webpack.config.js

Click on the documentation to find the "First Example". Hey! A webpack.config.js file to get us started! Copy that! Then, paste it in our file. But, I'm going to simplify and delete a few things: we'll add this stuff back later. *Just* keep setOutputPath(), setPublicPath() and addEntry():

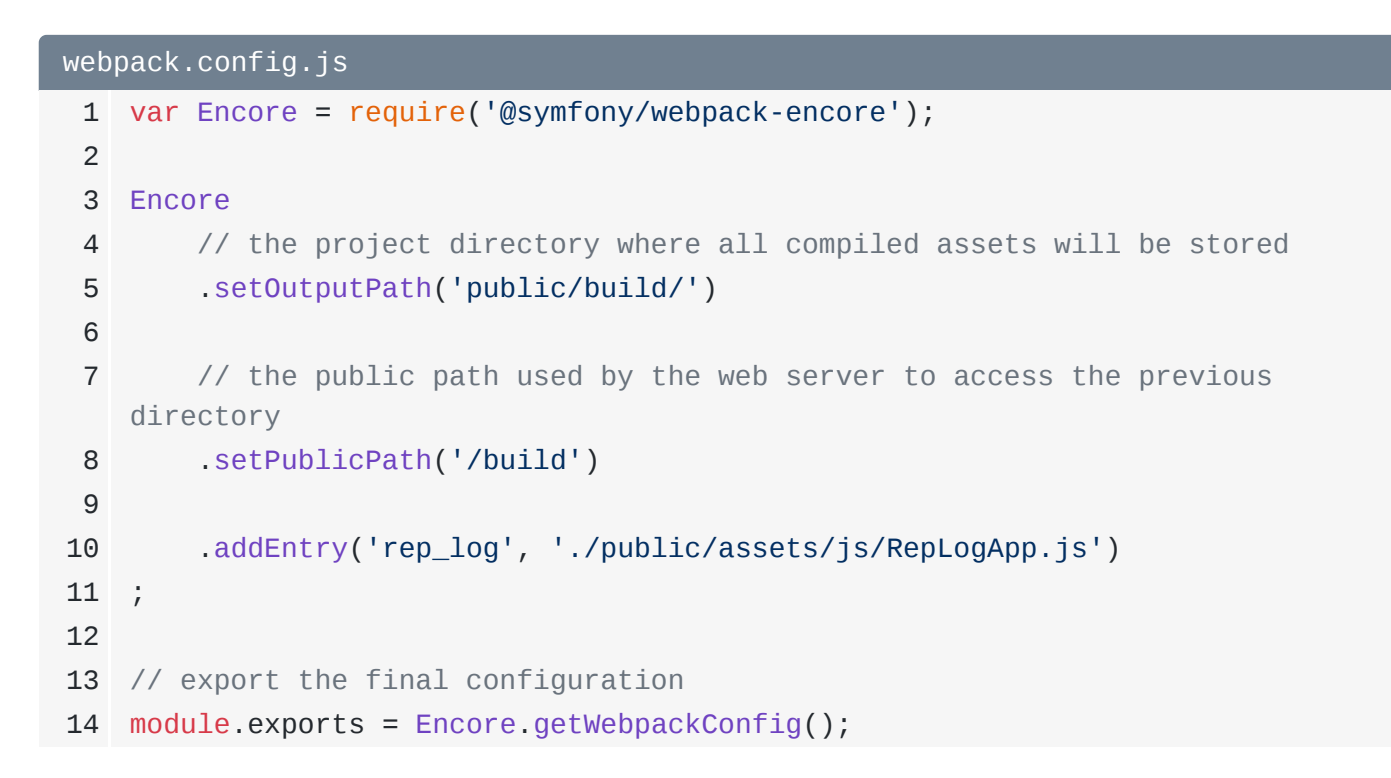

And hey, check out that first line! Since this file will be executed by Node, we can require stuff! This imports the Encore object:

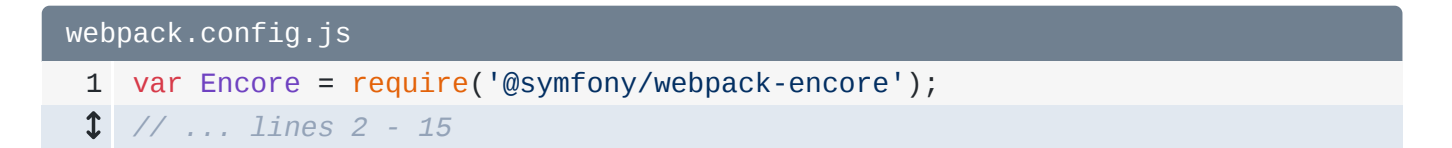

Then, at the bottom, we ask Encore to give us the final config, and we export it:

| webpack.config.js |                                                        |
|-------------------|--------------------------------------------------------|
| 1                 | // lines 1 - 12                                        |
| 13                | <pre>// export the final configuration</pre>           |
| 14                | <pre>module.exports = Encore.getWebpackConfig();</pre> |

There are only *three* things we need to tell Webpack: the directory where we want to save the final files - public/build - the public path to that directory - so /build since public/ is the document root - and an "entry":

| webpack.config.js |                                                                              |
|-------------------|------------------------------------------------------------------------------|
| \$                | // lines 1 - 2                                                               |
| 3                 | Encore                                                                       |
| 4                 | <pre>// the project directory where all compiled assets will be stored</pre> |
| 5                 | .setOutputPath('public/build/')                                              |
| 6                 |                                                                              |
| 7                 | // the public path used by the web server to access the previous             |
|                   | directory                                                                    |
| 8                 | .setPublicPath('/build')                                                     |
| 9                 |                                                                              |
| 10                | .addEntry('rep_log', './public/assets/js/RepLogApp.js')                      |
| 11                | ;                                                                            |
| \$                | // lines 12 - 15                                                             |

Point this to our JavaScript file: ./public/assets/js/RepLogApp.js. Change the first argument to rep\_log:

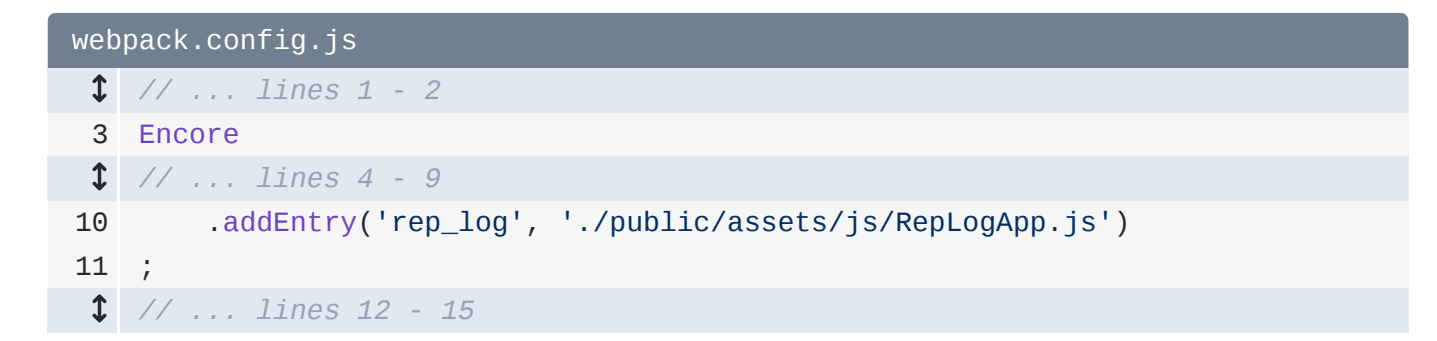

This tells Webpack to work its magic on RepLogApp.js. The first argument will be the name of the final file, .js - so rep\_log.js.

#### **Running Encore**

And... that's it! Find your terminal. Encore has its own executable. To use it, run:

#### 🌻 Тір

Wait! Before running encore, first delete the .babelrc file (if you have one). This is leftover from the previous tutorial and is not needed: Encore handles it for us.

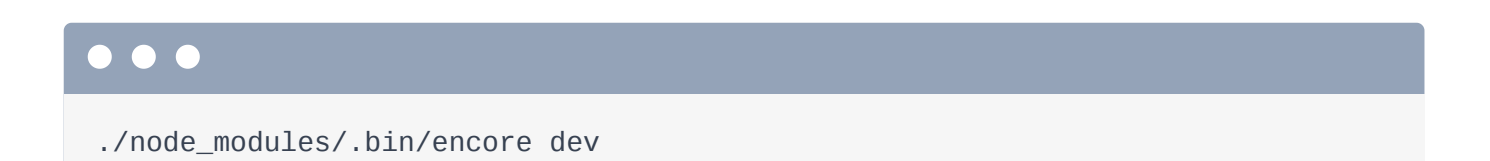

The "dev" part tells Encore to create a "development" build. And... cool! Two files written to public/build. Let's check them out! Alright! There's rep\_log.js. We'll talk about manifest.json later.

Cool! Let's point our script tag at the new file. Open templates/lift/index.html.twig. This is the template that runs our main page. At the bottom, change the path to build/rep\_log.js:

```
templates/lift/index.html.twig
1 {% extends 'base.html.twig' %}
$ // ... lines 2 - 53
54 {% block javascripts %}
$ // ... lines 55 - 57
58 <script src="{{ asset('build/rep_log.js') }}"></script>
$ // ... lines 59 - 65
66 {% endblock %}
```

If you're *not* a Symfony user, don't worry, the <code>asset()</code> function isn't doing anything special. Ok, let's try it! Find your browser and, refresh! Woo! It works! People, this is *amazing*! We can *finally* organize JavaScript into multiple files and not worry about "forgetting" to add all the script tags we need. The require function is a *game-changer*!

If you look at the compiled rep\_log.js file, you can see a bunch of Webpack code at the top, which helps things work internally - and... below, our code! It's not minimized because this is a *development* build. We'll talk about production builds later.

### Making PhpStorm Happy

If you're using PhpStorm like me, there are a few things we can do to make our life *much* more awesome. Open Preferences and search for ECMAScript. Under "Languages & Frameworks" -> "JavaScript", make sure that ECMAScript 6 is selected.

Then, search for "Node" and find the "Node.js and NPM" section. Click to "Enable" the Node.js Core library.

And *finally*, if you're using Symfony, search for Symfony. If you don't see a Symfony section, you should *totally* download the Symfony plugin - we have some details about this in a <u>different</u> <u>screencast</u>. Make sure it's enabled, and - most importantly - change the web directory to public. This will give auto-completion on the asset function.

#### Watching for Changes

Back to Encore! There's one *big* bummer when introducing a "build" system for JavaScript like we just did: each time you change a file, you will need to re-run Encore! Lame! That's why Encore has a fancy "watch" option. Run:

./node\_modules/.bin/encore dev --watch

This will build, but now it's watching for changes! Let's just add a space here and save. Yes! Encore *already* re-built the files. Stop this whenever you want with Ctrl+C.

Oh, and since this command is *long*, there's a shortcut:

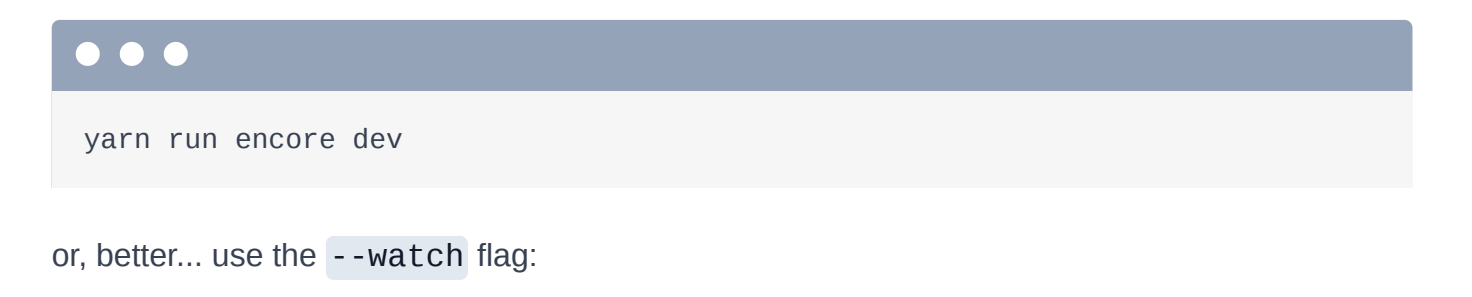

#### $\bullet \bullet \bullet$

yarn run encore dev --watch

#### **Build Notifications!**

Great! But... sometimes... we're going to make mistakes. Yes, I know, it's hard to imagine. Let's make a syntax error. Back at the terminal, woh! The build *failed*! But if you weren't watching the terminal closely, you might not realize this happened!

No problem! Let's enable a build notification system! In webpack.config.js, just add enableBuildNotifications():

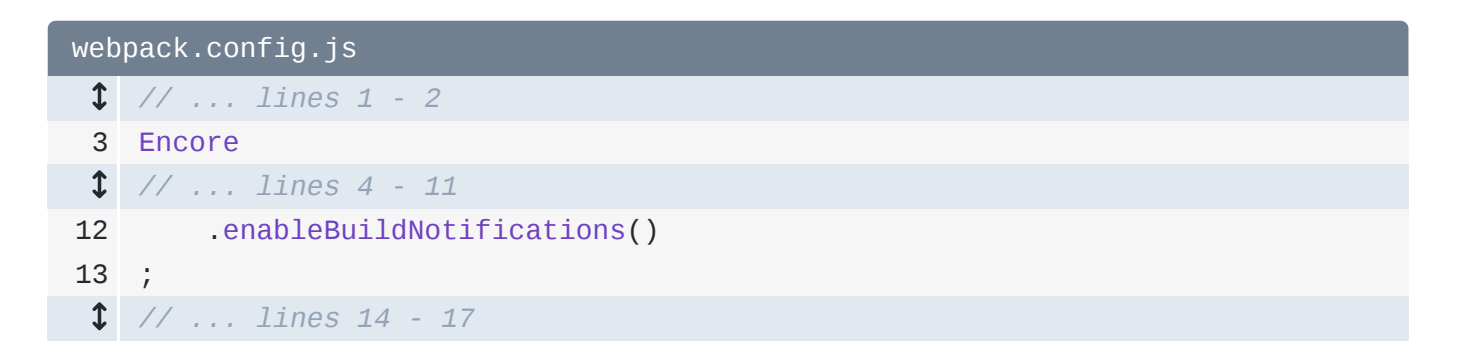

The "watch" functionality has *one* weakness: whenever you update webpack.config.js, you'll need to restart Encore before it sees those changes. So... stop it and run Encore again:

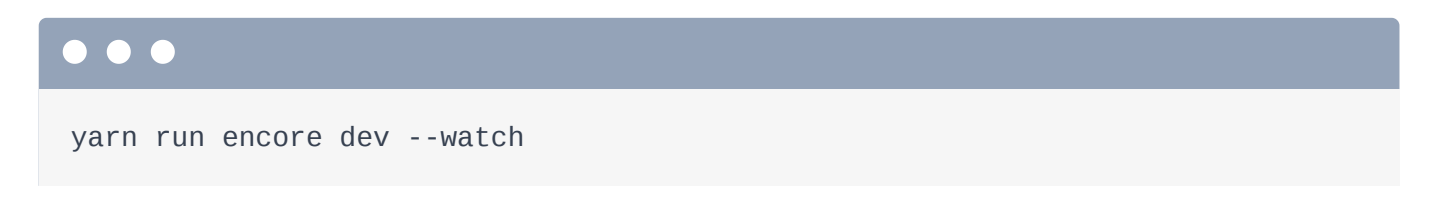

Bah, error! Scroll up! Check this out, it says:

"Install webpack-notifier to use enableBuildNotifications()"

And then it tells us to run a command. Cool! Encore has a *ton* of features... but to stay light, it doesn't *ship* with the all of the dependencies for these optional features. But, it's no problem: if you need to install something, Encore will tell you. Copy that command and run:

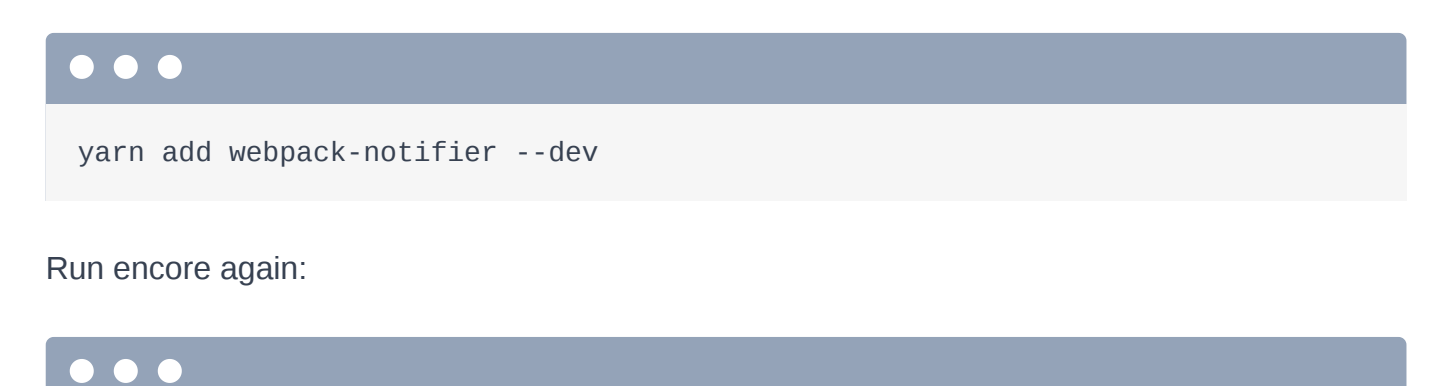

yarn run encore dev --watch

It works! And cool! A desktop notification. Now, make a mistake! Yes! An obvious build error. Fix it and... build successful!

Ok, we've got a pretty sweet system already. But Webpack is going to let us do so much more.

## **Chapter 3: Require Outside Libraries**

When you use Webpack, the *hardest* thing is that you need to start thinking about your JavaScript differently. You need to *stop* thinking about global variables, and *start* thinking about how you can code *correctly*. It's not as easy as it sounds: we've been using global variables in JavaScript... well... forever!

For example, in **RepLogApp.js**, we created this self-executing function to give our code a little bit of isolation:

```
public/assets/js/RepLogApp.js

    // ... lines 1 - 4

    (function(window, $, Routing, swal) {
        // ... lines 6 - 213
214 })(window, jQuery, Routing, swal);
```

That part isn't too important. But at the bottom, we are *relying* on there to be a *global* jQuery variable. It just *must* exist, or else everything will explode! On top, this becomes a \$ variable in the function.

Open the base layout file - base.html.twig. The *only* reason our code works is that, at the bottom, yep! We have a script tag for jQuery, which adds a global jQuery variable:

| templates/base.html.twig |                                                                                                    |
|--------------------------|----------------------------------------------------------------------------------------------------|
| \$                       | // lines 1 - 98                                                                                                    |
| 99                       | <pre>{% block javascripts %}</pre>                                                                                                    |
| 100                      | <pre><script crossorigin="anonymous" integrity="sha256-hVVnYaiADRT02PzUGmuLJr8BLUSjGIZsDYGmIJLv2b8=" src="https://code.jquery.com/jquery-3.1.1.min.js"></script></pre> |
| 1                        | // lines 101 - 105                                                                                                    |
| 106                      | <pre>{% endblock %}</pre>                                                                                                    |
| \$                       | // lines 107 - 110                                                                                                    |

And this is the process we've used for *years*: add a script tag for a JS library, then reference its global variable everywhere else.

I *hate* this! In **RepLogApp.js**, I just have to *hope* that jQuery was included correctly. That's madness, and it needs to stop. So, from now on, we have a *new* philosophy: if we need a

variable in a file - like \$ - then we need to *require* it in the same way that we are requiring Helper.

The *only* difference is that jQuery is a third-party library. Well... in PHP, we would use Composer to install third-party libraries. And... yea! In JavaScript, we can use Yarn to do the same thing!

#### Installing jQuery via Yarn

Check this out: open a third terminal tab - we're getting greedy! Then run:

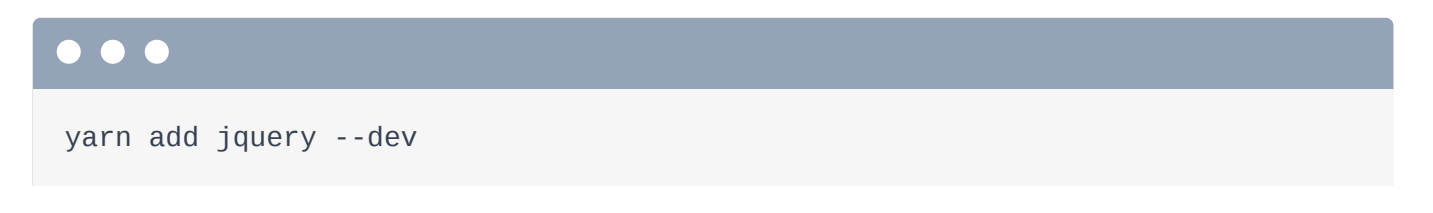

Yep! We can use yarn to download *front-end* libraries! Oh, and you can search for package names on npmjs.com or npms.io.

This downloads jquery into the node\_modules/ directory and adds it to package.json:

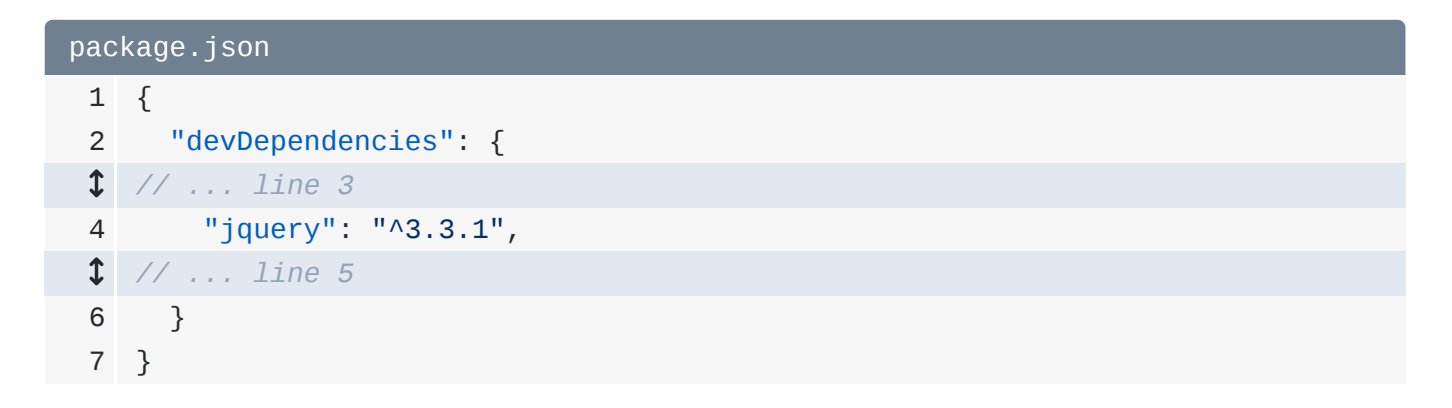

#### Requiring jQuery

So... how do we require it? Oh, it's awesome: const \$ = require('jquery'):

```
public/assets/js/RepLogApp.js

$
    // ... lines 1 - 2

3  const Helper = require('./RepLogHelper');
4  const $ = require('jquery');

$
    // ... lines 5 - 216
}
```

That's it! When a require path does *not* start with a ., Webpack knows to look for a *package* in **node\_modules**/ with that name.

And now that we are *properly* importing the **\$** variable - yay us - remove **\$** and **jQuery** from the self-executing function:

| public/assets/js/RepLogApp.js |                                               |
|-------------------------------|-----------------------------------------------|
| \$                            | // lines 1 - 3                                |
| 4                             | <pre>const \$ = require('jquery');</pre>      |
| 5                             |                                               |
| 6                             | <pre>(function(window, Routing, swal) {</pre> |
| \$                            | // lines 7 - 214                              |
| 215                           | <pre>})(window, Routing, swal);</pre>         |

Yep, when we use the \$ variable below, it is *no longer* dependent on any global jQuery variable! Responsible coding for the win!

But... does it work? Try it! Go back to our site and refresh! It does! That's because, back on the terminal, if you run:

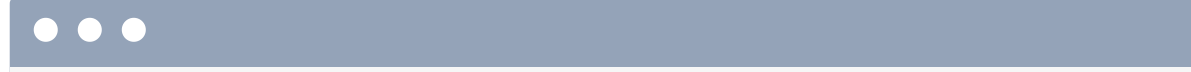

```
ls -la public/build
```

... yep! Our rep\_log.js file now has jQuery *inside* of it - you know because it's now 300kb! Don't worry, we'll talk about optimizations later.

But the point is this: all *we* need to do is require the libraries we need, and Webpack takes care of the rest!

#### Installing & Using SweetAlert2

Let's require one more outside package. Search for "swal". We're using a really cool library called SweetAlert to bring up the delete dialog. But... the *only* reason this works is that, in the template, we're including a script tag for it:

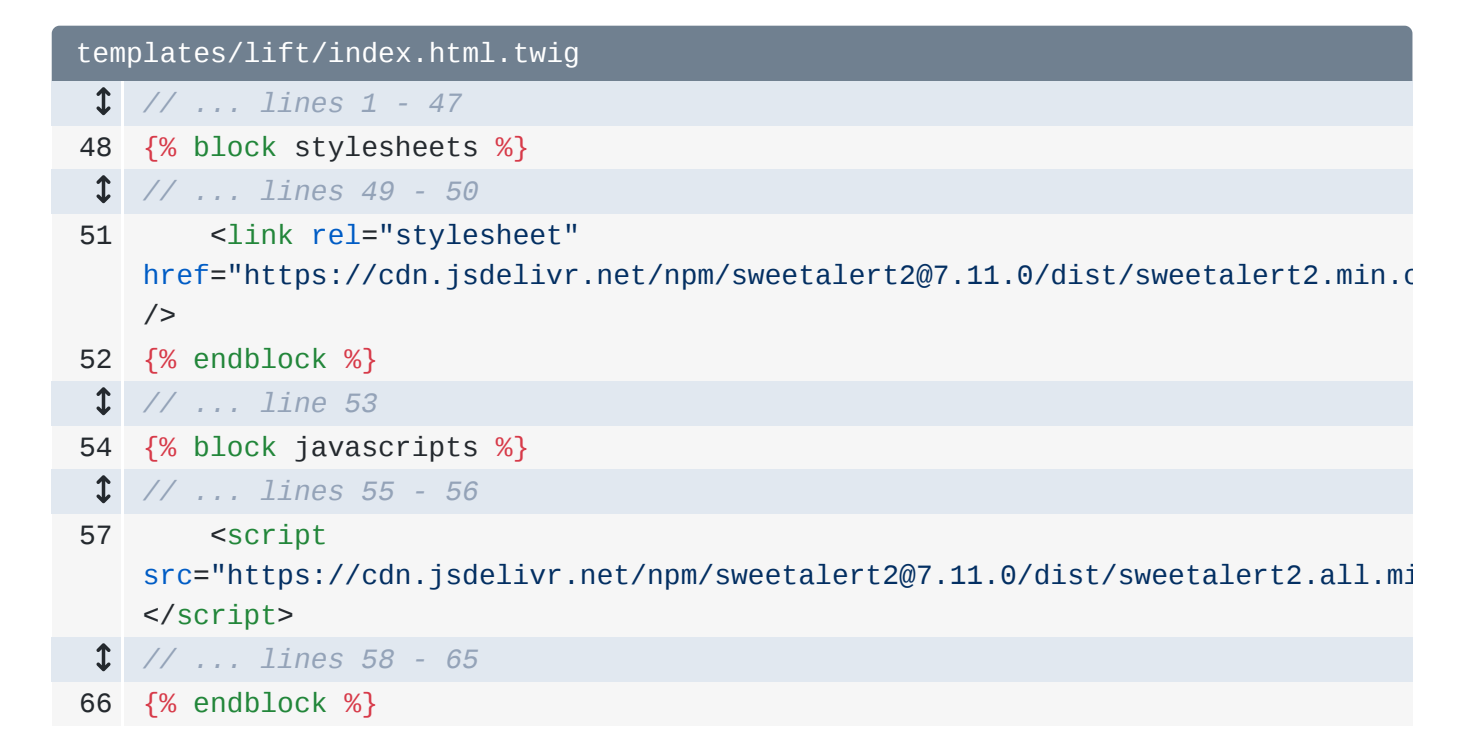

Boo! Let's refactor this to *require* that library properly.

If you search for this package, you'll find out that it's called **sweetalert2**. Let's install it:

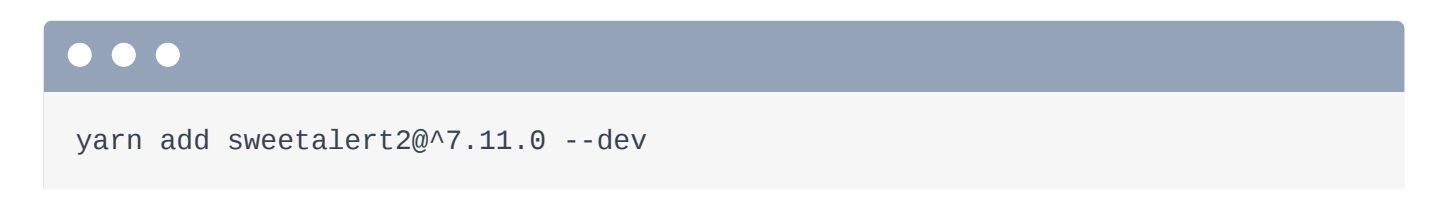

This time, delete the script tag entirely. We can't remove the jQuery script tag yet because we're still using the global variable in a few places. But, we'll fix that soon.

Then, in **RepLogApp.js**, remove the argument from the self-executing function: that global variable doesn't even exist anymore!

| pub | lic/assets/js/RepLogApp.js      |
|-----|---------------------------------|
| \$  | // lines 1 - 6                  |
| 7   | (function(window, Routing) {    |
| \$  | // lines 8 - 215                |
| 216 | <pre>})(window, Routing);</pre> |

To prove it, refresh! Awesome!

"swal is not defined"

To get it back, add const swal = require('sweetalert2');:

```
public/assets/js/RepLogApp.js

$
    // ... lines 1 - 4
    const swal = require('sweetalert2');
    f
        (function(window, Routing) {
            // ... lines 8 - 215
            })(window, Routing);
```

As *soon* as we save this, Webpack recompiles, we refresh and... it works! Yes! We can use *any* outside library by running one command and adding one require line.

Let's use our new unstoppable skills to refactor our code into re-usable components.

## **Chapter 4: Component Organization**

With our new-found super-power to require files, we can really start to clean things up! First, remove the self-executing function that's around everything:

We originally added this because it gave our code a little bit of isolation. It helped us to, for example, avoid accidentally overriding global variables, but... now that **RepLogApp** is being processed by Webpack, it is *itself* a module! And Webpack automatically wraps it - behind the scenes - so that it's isolated. Basically, we don't need to worry about silly things like self-executing functions.

#### Creating a Skinny "entry" File

Next, look in the template: index.html.twig. We include the rep\_log.js file... but we also have a *little* bit of JavaScript that is responsible for using that object and initializing it:

```
templates/lift/index.html.twig
1 // ... lines 1 - 53
54 {% block javascripts %}
$ // ... lines 55 - 56
        <script src="{{ asset('build/rep_log.js') }}"></script></script></script></script></script>
57
58
        <script>
59
             $(document).ready(function() {
60
61
                  var $wrapper = $('.js-rep-log-table');
                 var repLogApp = new RepLogApp($wrapper);
62
             });
63
        </script>
64
65 {% endblock %}
```

This is.... kind of a bummer: it relies on the **RepLogApp** variable to be *global*... and that only works because, at the bottom, we're purposely creating a global variable with window.RepLogApp = RepLogApp:

Also, to *fully* Webpackify our app, we will eventually want to remove *all* JavaScript from our templates. Yep, you'll just include the one JS file and... that's it!

#### **Skinny Entries**

And this brings us to an important point about organization. Usually, the *entry* file - so the file that we list in webpack.config.js:

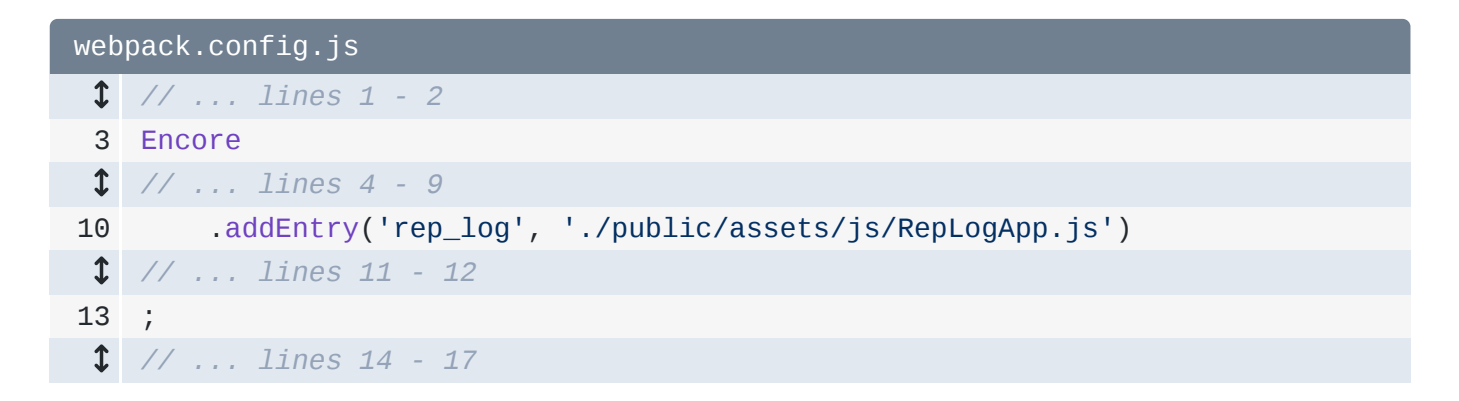

Should contain a small amount of logic that calls out to *other* modules. It's kind of like a controller in Symfony: it's *supposed* to have just a *few* lines of code that call out to *other* parts of our app.

Actually, the code in **index.html.twig** is a pretty good example of what I'd expect in an entry file:

| templates/lift/index.html.twig |                                                                                                    |
|--------------------------------|----------------------------------------------------------------------------------------------------|
| \$                             | // lines 1 - 53                                                                                                    |
| 54                             | <pre>{% block javascripts %}</pre>                                                                                                    |
| \$                             | // lines 55 - 58                                                                                                    |
| 59                             | <script></th></tr><tr><th>60</th><th><pre>\$(document).ready(function() {</pre></th></tr><tr><th>61</th><th><pre>var \$wrapper = \$('.js-rep-log-table');</pre></th></tr><tr><th>62</th><th><pre>var repLogApp = new RepLogApp(\$wrapper);</pre></th></tr><tr><th>63</th><th>});</th></tr><tr><th>64</th><th></script> |
| 65                             | <pre>{% endblock %}</pre>                                                                                                    |

Let me show you what I mean: in the js/ directory, create a new file: called rep\_log.js.

Next, open webpack.config.js: let's use this as the entry file instead:

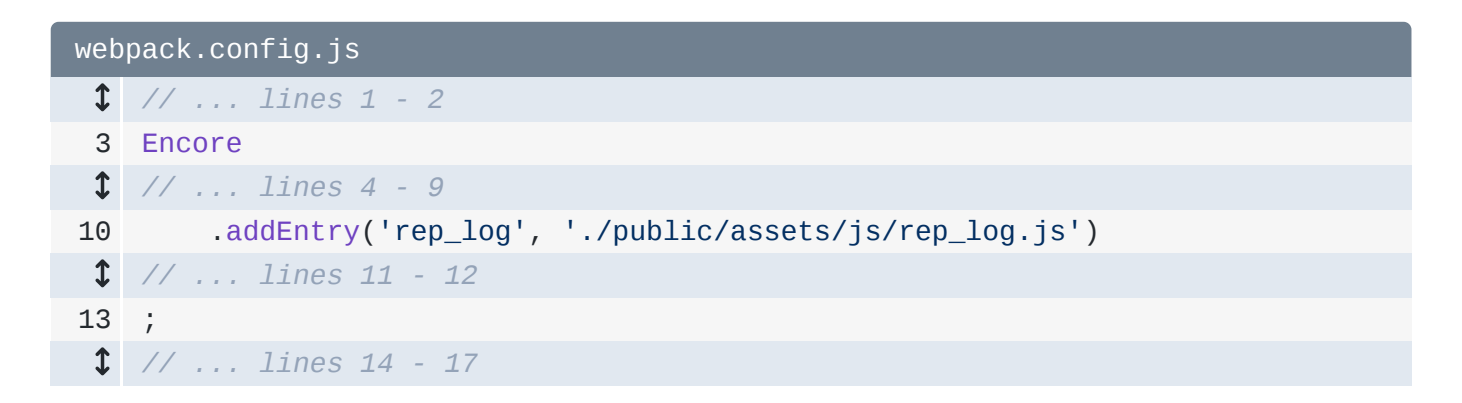

And since I just made a change, find your terminal and restart Encore:

yarn run encore dev --watch

Copy the code from index.html.twig, remove it, and paste it here:

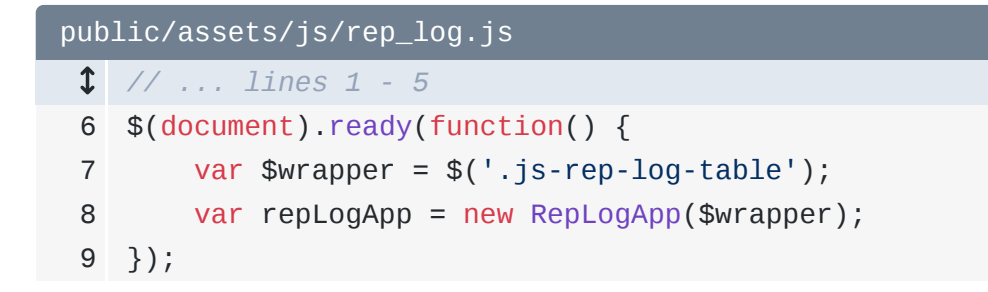

And now that we are *responsible* JavaScript developers... finally... we need to require any dependencies. Oh, but first, add 'use strict'; on top - that's optional, but I like it:

```
public/assets/js/rep_log.js
```

```
1 'use strict';

1 // ... lines 2 - 5

6 $(document).ready(function() {

7 var $wrapper = $('.js-rep-log-table');

8 var repLogApp = new RepLogApp($wrapper);

9 });
```

Now add const \$ = require('jquery') and, to get RepLogApp, const RepLogApp = require('./RepLogApp');:

```
public/assets/js/rep_log.js
```

```
1 'use strict';
2
3 const $ = require('jquery');
4 const RepLogApp = require('./RepLogApp');
5
6 $(document).ready(function() {
7     var $wrapper = $('.js-rep-log-table');
8     var repLogApp = new RepLogApp($wrapper);
9 });
```

I love it! Does it work? Move of it and... refresh! Bah!

"RepLogApp is not a constructor"

Ooof. This is a technical way of saying:

"Hey! You're using RepLogApp like a class... but it's not!"

Open RepLogApp.js, and scroll to the bottom:

```
public/assets/js/RepLogApp.js

$ // ... lines 1 - 8

9 class RepLogApp {
$ // ... lines 10 - 194

195 }
196
197 const rowTemplate = (repLog) => `
$ // ... lines 198 - 210
211 `;
212
213 window.RepLogApp = RepLogApp;
```

Aha! We forgot to *export* a value from this module. Replace the global variable with

```
module.exports = RepLogApp:
```

```
public/assets/js/RepLogApp.js

    // ... lines 1 - 8

    class RepLogApp {
        // ... lines 10 - 194

        // ... lines 10 - 194

        // ... lines 10 - 194

        // ... lines 198 - 210

        // ... lines 198 - 210

        // ... lines 198 - 210

        // ... lines 198 - 210

        // ... lines 198 - 210

        // ... lines 198 - 210

        // ... lines 198 - 210

        // ... lines 198 - 210

        // ... lines 198 - 210

        // ... lines 198 - 210

        // ... lines 198 - 210

        // ... lines 198 - 210

        // ... lines 198 - 210

        // ... lines 198 - 210

        // ... lines 198 - 210

        // ... lines 198 - 210

        // ... lines 198 - 210

        // ... lines 198 - 210

        // ... lines 198 - 210

        // ... lines 198 - 210

        // ... lines 198 - 210

        // ... lines 198 - 210

        // ... lines 198 - 210

        // ... lines 198 - 210

        // ... lines 198 - 210

        // ... lines 198 - 210

        // ... lines 198 - 210

        // ... lines 198 - 210

        // ... lines 198 - 210

        // ... lines 198 - 210

        // ... lines 198 - 210

        // ... lines 198 - 210

        // ... lines 198 - 210

        // ... lines 198 - 210

        // ... lines 198 - 210

        // ... lines 198 - 210

        // ... lines 198 - 210

        // ... lines 198 - 210

        // ... lines 198 - 210

        // ... lines 198 - 210

        // ... lines 198 - 210

        // ... lines 198 - 210

        // ... lines 198 - 210

        // ... lines 198 - 210

        // ... lines 198 - 210

        // ... lines 198 - 210

        // ... lines 198 - 210

        // ... lines 198 - 210

        // ... lines 198 - 210

        // ... lines 198 - 210

        // ... lines 198 - 210

        // ... lines 198 - 210

        // ... lines 198 - 210

        // ... lines 198 - 210

        // ... lines 198 - 210

        // ... lines 198 - 210

        // ... lines 198 - 210

        // ... lines 198 - 210

        // ...
```

Try it again! It works!

You can start to see the pattern: create a small entry file and organize everything *else* into reusable classes or functions.

#### Moving into a Components Directory

Let's take this a step further and organize into directories. Create a new directory in js/ called Components/. Let's move our re-usable stuff here: RepLogApp and RepLogHelper.

Build failure! Of course! In rep\_log.js, update the path: ./Components/RepLogApp:

```
public/assets/js/rep_log.js

$
// ... lines 1 - 3

4
const RepLogApp = require('./Components/RepLogApp');

$
// ... lines 5 - 10
```

Build successful! Make sure it still works... it does!

Next! This is great! But can Encore handle apps that are *not* single-page apps? Like, what if I need a *different* JavaScript file for my login page? Encore has you covered.

## Chapter 5: Multiple Pages / Entries

This is all *really* nice... but, so far... it *kinda* looks like Webpack only works for single-page apps! I mean, if this were the *only* page in our app, we could write all of our JavaScript in the one entry file, require what we need and... be done!

But even our small app has another page: /login. And this page has its *own* custom JavaScript.... which right now, is done in this boring, old, non-Webpack-ified login.js file:

```
public/assets/js/login.js
```

```
'use strict';
 1
 2
    (function(window, $) {
 3
        $(document).ready(function() {
 4
            $('.js-recommended-login').on('click', '.js-show-login',
 5
    function(e) {
                e.preventDefault();
 6
 7
                $('.js-recommended-login-details').toggle();
 8
 9
            });
10
            $('.js-login-field-username').on('keydown', function(e) {
11
12
                const $usernameInput = $(e.currentTarget);
13
                // remove any existing warnings
                $('.login-long-username-warning').remove();
14
15
                if ($usernameInput.val().length >= 20) {
16
17
                     const $warning = $('<div class="login-long-username-</pre>
    warning">This is a really long username - are you sure that is right?
    </div>');
18
                    $usernameInput.before($warning);
19
                }
            });
20
        });
21
22
   })(window, jQuery);
```

So... how can we *also* process *this* file through Webpack? We *could* require it from rep\_log.js, but that's wasteful! We *really* only need this code on the *login* page.

#### **Multiple Entries**

The answer is... so simple: add a *second* entry called login that will load the assets/js/login.js file:

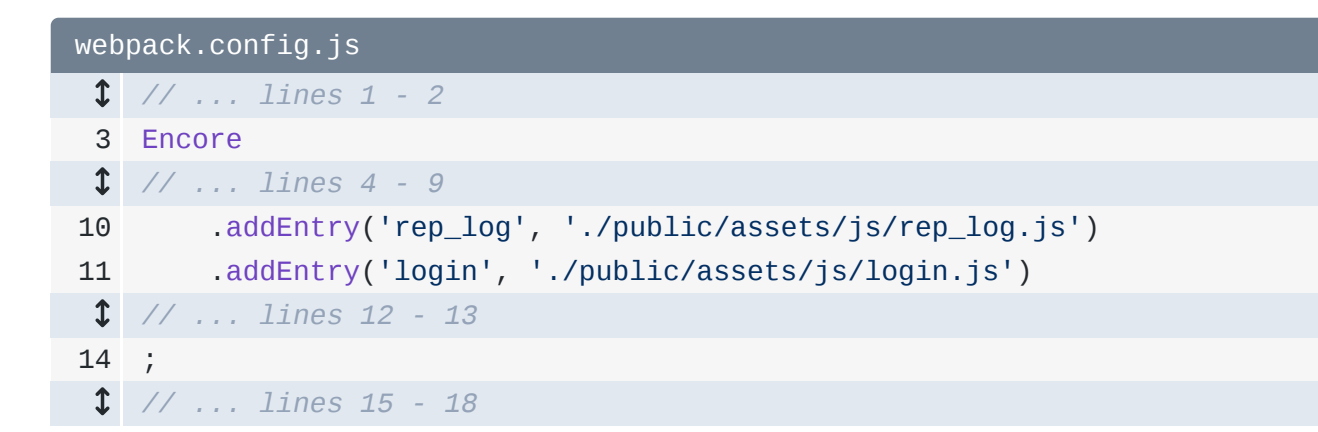

I want you to think of each entry as a separate *page* on your site. Or, you can think of each entry as a separate JavaScript application that runs on your site. Like, we have our main "rep log" application and also our "login" application.

Because we just changed the webpack config, go back and restart Encore:

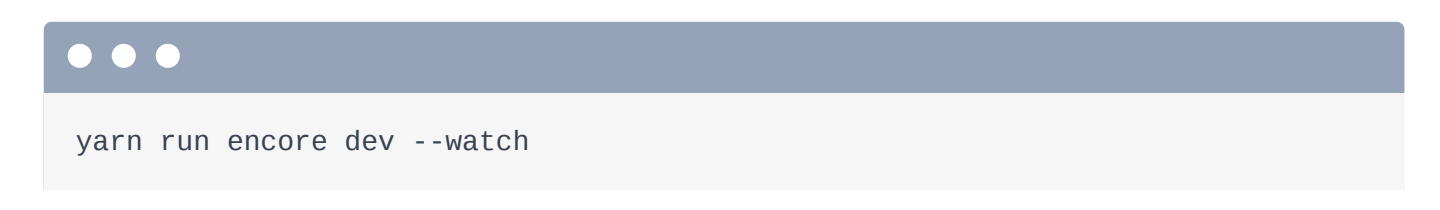

## Webpack-Sponsored Cleanup

And now we can improve things! First, remove that self-executing function:

```
public/assets/js/login.js
1 'use strict';
1 // ... lines 2 - 4
 5 $(document).ready(function() {
        $('.js-recommended-login').on('click', '.js-show-login', function(e) {
 6
 7
            e.preventDefault();
 8
            $('.js-recommended-login-details').toggle();
 9
        });
10
11
        $('.js-login-field-username').on('keydown', function(e) {
12
            const $usernameInput = $(e.currentTarget);
13
            // remove any existing warnings
14
            $('.login-long-username-warning').remove();
15
16
            if ($usernameInput.val().length >= 20) {
17
18
                const $warning = $('<div class="login-long-username-</pre>
   warning">This is a really long username - are you sure that is right?
    </div>');
                $usernameInput.before($warning);
19
20
            }
       });
21
22 });
```

Then, more importantly, *require* the dependencies we need: in this case jQuery with const **\$ = require('jquery')**:

```
public/assets/js/login.js
   'use strict';
1
 2
 3
   const $ = require('jquery');
 4
 5
   $(document).ready(function() {
        $('.js-recommended-login').on('click', '.js-show-login', function(e) {
 6
 7
            e.preventDefault();
 8
            $('.js-recommended-login-details').toggle();
 9
        });
10
11
        $('.js-login-field-username').on('keydown', function(e) {
12
            const $usernameInput = $(e.currentTarget);
13
            // remove any existing warnings
14
            $('.login-long-username-warning').remove();
15
16
            if ($usernameInput.val().length >= 20) {
17
18
                const $warning = $('<div class="login-long-username-</pre>
   warning">This is a really long username - are you sure that is right?
    </div>');
                $usernameInput.before($warning);
19
20
            }
        });
21
22 });
```

That's it! Go back and... refresh! Bah:

"require is not defined"

Boo! My bad - I forgot to use the new built file. Open

templates/bundles/FOSUserBundle/Security/login.html.twig.Point the script
tag to build/login.js:

And *now...* it works! When I type a *really* long username, this message appears thanks to that JavaScript.

#### The "layout" Entry

But... there's one last problem. Open the base layout file: **base.html.twig**. Yep, we *also* include one JavaScript file on *every* page:

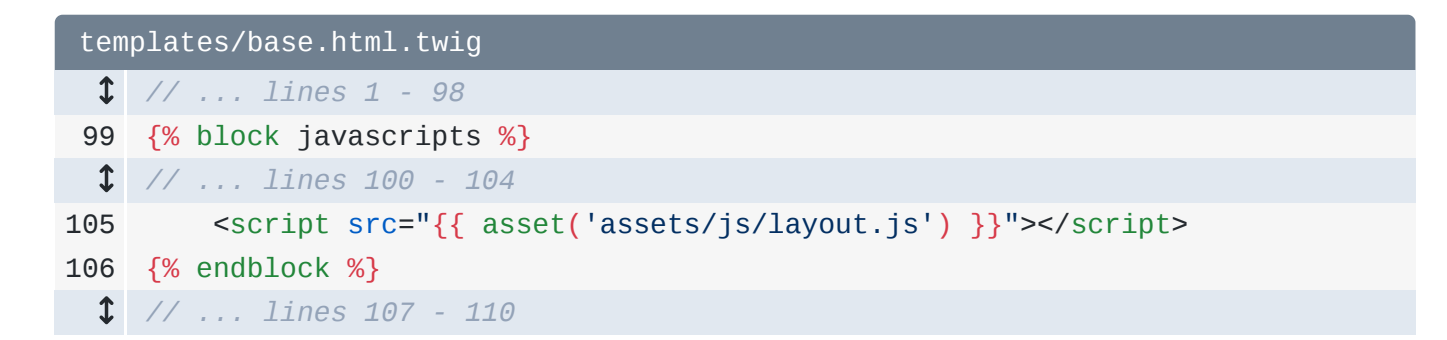

It doesn't do much... just adds a tooltip when you hover over your username:

```
public/assets/js/layout.js
1 'use strict';
2
3 (function(window, $) {
4 $(document).ready(function() {
5 $('[data-toggle="tooltip"]').tooltip();
6 });
7 })(window, jQuery);
```

So... how do we handle this? How can we Webpackify *this* file? I mean, the layout is not its own *page*... so... can it be its own entry? The answer is... yes! Add another entry called layout and point it to assets/js/layout.js:

| webpack.config.js |                                                     |
|-------------------|-----------------------------------------------------|
| \$                | // lines 1 - 2                                      |
| 3                 | Encore                                              |
| \$                | // lines 4 - 11                                     |
| 12                | .addEntry('layout', './public/assets/js/layout.js') |
| 1                 | // lines 13 - 14                                    |
| 15                | ;                                                   |
| \$                | // lines 16 - 19                                    |

Here's the deal: *usually* you will include exactly *one* script tag for a built JavaScript file on each page - like rep\_log.js or login.js. But, if you have some JavaScript that should be included on *every* page, you can think of *that* JavaScript as its own, mini JS application. In that case, you'll have *two* built files per page: your layout JavaScript *and* your page-specific JavaScript... if you have any for that page.

Go back and restart Webpack so it reads the new config.

```
yarn run encore dev --watch
```

But... let's *not* refactor this file yet: we'll do that next. In **base.html.twig**, use the new file: build/layout.js:

```
templates/base.html.twig

    // ... lines 1 - 98

99 {% block javascripts %}

    // ... lines 100 - 104

105 <script src="{{ asset('build/layout.js') }}"></script>
106 {% endblock %}

    // ... lines 107 - 110
```

Boom! Try it! Refresh the page! Yes! It *still* works. Next, let's refactor **layout.js** to remove the self-executing function and require its dependencies. But this time... there's a surprise!

## Chapter 6: jQuery Plugins / Bootstrap

Now that Webpack is handling layout.js, let's simplify it! Remove the self-executing function. And, of course, add const \$ = require('jquery'):

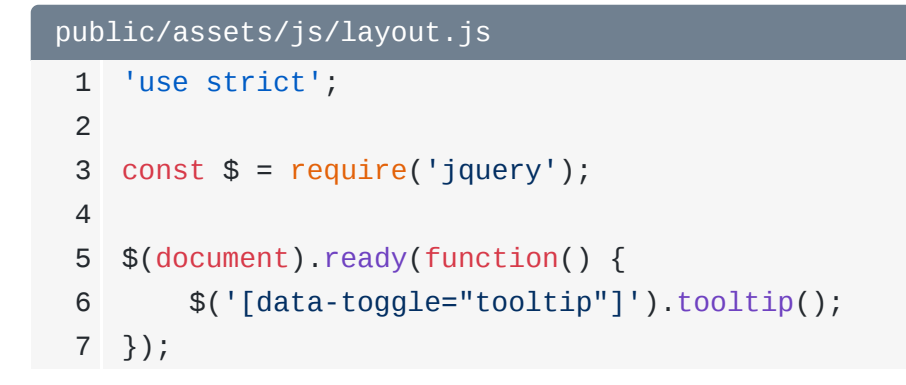

Perfect, right? Well... we're in for a surprise! Go back to the main page and... refresh! Bah!

"tooltip is not a function"

Uh oh! The tooltip function comes from Bootstrap... and if you look in our base layout, yea! We *are* including jQuery and then Bootstrap:

| templates/base.html.twig |                                                                                                    |
|--------------------------|----------------------------------------------------------------------------------------------------|
| 1                        | html                                                                                                    |
| 2                        | <html lang="en"></html>                                                                                                    |
| \$                       | // lines 3 - 19                                                                                                    |
| 20                       | <body></body>                                                                                                    |
| 1                        | // lines 21 - 98                                                                                                    |
| 99                       | <pre>{% block javascripts %}</pre>                                                                                                    |
| 100                      | <script <="" src="https://code.jquery.com/jquery-3.1.1.min.js" th=""></tr><tr><th></th><th>integrity="sha256-hVVnYaiADRT02PzUGmuLJr8BLUSjGIZsDYGmIJLv2b8="</th></tr><tr><th></th><th><pre>crossorigin="anonymous"></script> |
| 101                      | <script< th=""></script<>                                                                                                    |
|                          | <pre>src="https://maxcdn.bootstrapcdn.com/bootstrap/3.3.7/js/bootstrap.min.js"</pre>                                                                                                    |
|                          | integrity="sha384-                                                                                                    |
|                          | Tc5IQ1b027qvyjSMtHjOMaLktuWVxZxUPnCJA712mCWNIpG9mGCD8wGNIcPD7Txa"                                                                                                    |
| •                        |                                                                                                    |
| Ť                        | // lines 102 - 105                                                                                                    |
| 106                      | <pre>{% endblock %}</pre>                                                                                                    |
| 107                      |                                                                                                    |
| 108                      |                                                                                                    |
| 109                      |                                                                                                    |

#### **Trouble with jQuery Plugins**

But be careful: this is where Webpack can get tricky! Internally, the Bootstrap JavaScript *expects* there to be a *global* jQuery variable that it can add the tooltip() function to. And there *is* a global jQuery variable! It's *this* jQuery that's included in the layout. So, Bootstrap adds .tooltip() to *that* jQuery object.

But, in layout.js, when we require('jquery'):

```
public/assets/js/layout.js

$$\frac{1}{2}$ // ... lines 1 - 2

$$ const $ = require('jquery');

$$ // ... lines 4 - 8
$$
```

This imports an entirely *different* jQuery object... and this one does *not* have the tooltip function!

To say this in a different way, if you look at *just* this file, we are *not* requiring bootstrap... so it should be no surprise that bootstrap hasn't been able to add its **tooltip()** function! What's the fix? Require Bootstrap!

Find your open terminal and run:

Bootstrap 4 just came out, but our app is built on Bootstrap 3. Now that it's installed, go back and add: require('bootstrap'):

```
public/assets/js/layout.js

    // ... lines 1 - 2
3 const $ = require('jquery');
4 require('bootstrap');
    // ... lines 5 - 9
```

And... that's it! Well, there *is* one strange thing... and it's really common for jQuery plugins: when you require bootstrap, it doesn't *return* anything. Nope, its whole job is to *modify* jQuery... not return something.

Now that it's fixed, go back and... refresh! What! The *same* error!!! *This* is where things get *really* interesting.

At this point, we're no longer using the global jQuery variable or Bootstrap JavaScript anywhere: *all* of our code *now* uses proper require statements. To celebrate, remove the two script tags from the base layout:

| templates/base.html.twig |                                                                                                    |
|--------------------------|----------------------------------------------------------------------------------------------------|
| 1                        | html                                                                                                    |
| 2                        | <html lang="en"></html>                                                                                                    |
| \$                       | // lines 3 - 19                                                                                                    |
| 20                       | <body></body>                                                                                                    |
| \$                       | // lines 21 - 98                                                                                                    |
| 99                       | <pre>{% block javascripts %}</pre>                                                                                                    |
| 100                      | <pre><script crossorigin="anonymous" integrity="sha256-hVVnYaiADRT02PzUGmuLJr8BLUSjGIZsDYGmIJLv2b8=" src="https://code.jquery.com/jquery-3.1.1.min.js"></script></pre> |
| 101                      | <script< th=""></script<>                                                                                                    |
|                          | <pre>src="https://maxcdn.bootstrapcdn.com/bootstrap/3.3.7/js/bootstrap.min.js"</pre>                                                                                   |
|                          | <pre>integrity="sha384-</pre>                                                                                                    |
|                          | Tc5IQib027qvyjSMfHjOMaLkfuWVxZxUPnCJA712mCWNIpG9mGCD8wGNIcPD7Txa"<br>crossorigin="anonymous">                                                                          |
| \$                       | // lines 102 - 105                                                                                                    |
| 106                      | <pre>{% endblock %}</pre>                                                                                                    |
| 107                      |                                                                                                    |
| 108                      |                                                                                                    |
| 109                      |                                                                                                    |
|                          |                                                                                                    |

And now... refresh!

Fascinating!

"jQuery is not defined"

And it's coming from inside of Bootstrap!

Ah, ha! When we require bootstrap, internally in that file, *it* looks for a *global* variable called jQuery and then modifies it. But when you *require* jquery, it does *not* create a global variable: it just returns a value. And now that there is *no* global jQuery variable available, it fails! This is a *really* common situation for jQuery plugins... and there's a great fix. Actually, there are *two* ways to fix it... but only one good one.

The ugly fix is to say window.jQuery = \$:

```
public/assets/js/layout.js

// ... lines 1 - 2

Const $ = require('jquery');

window.jQuery = $;

require('bootstrap');

// ... lines 6 - 10
```

Try it! Go back and refresh! All better. Yep, we just *made* a global variable... so that when we require **bootstrap**, it uses it. But... come on! We're trying to *remove* global variables from our code - not re-add them!

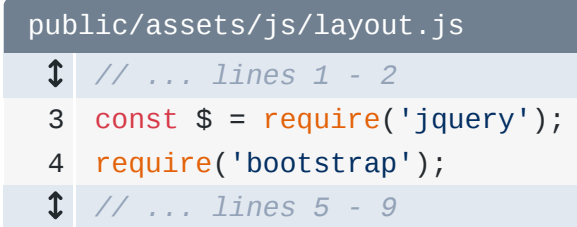

So here's the better solution: go to webpack.config.js and add autoProvidejQuery():

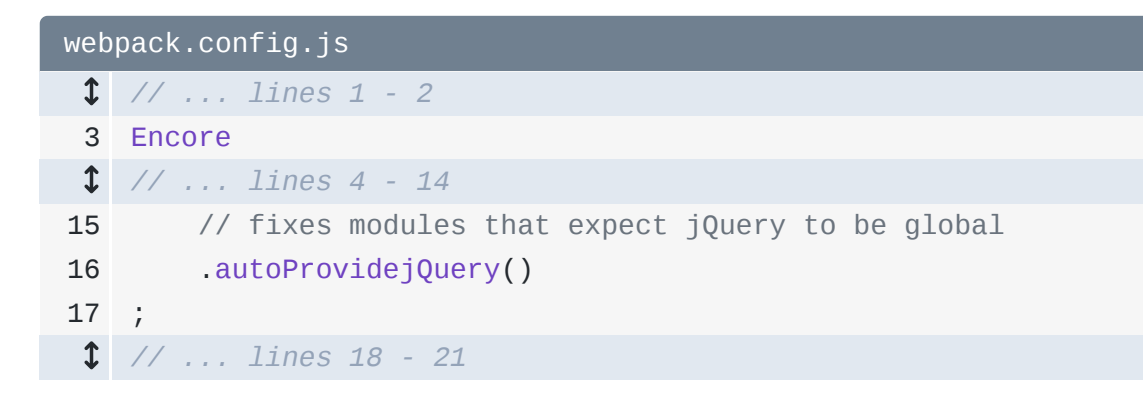

That's it. Find your terminal and restart Webpack:

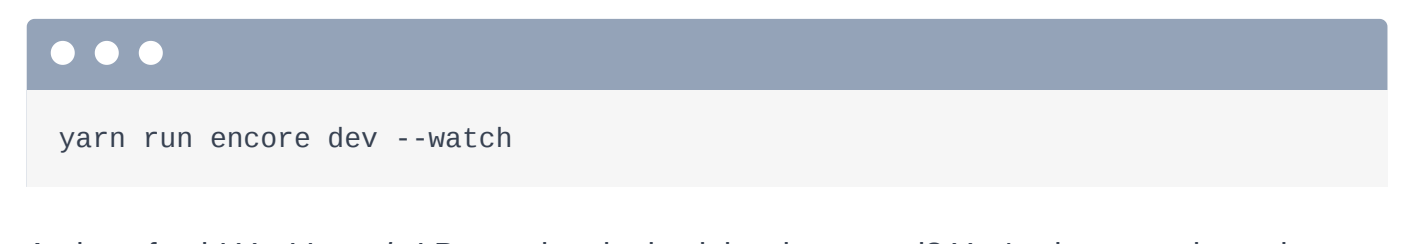

And... refresh! Yes! It *works*! But... what the heck just happened? You've just experienced a *crazy* super power of Webpack. Thanks to **autoProvidejQuery()**, whenever Webpack finds a module that references an uninitialized global **jQuery** variable - yep, Webpack is *smart* enough to know this:

```
// node_modules/bootstrap/.../bootstrap.js
```

```
function ($) {
```
```
// ...
} (jQuery)
```

It rewrites that code to require('jquery'):

```
// node_modules/bootstrap/.../bootstrap.js
function ($) {
    // ...
} (require('jquery'))
```

Yea... it basically *rewrites* the code so that it's written correctly! And so suddenly, Bootstrap requires the *same* jquery instance that *we're* using! This makes jQuery plugins work beautifully.

#### 🌻 Тір

Not all jQuery plugins have this problem: some do behave properly out-fo-the-box.

#### Handling Legacy Template Code

Oh, but there's one other jQuery legacy situation I want to mention. If you're upgrading an existing app to Webpack, then you might not be able to move all of your JavaScript out of your templates at once. And that JavaScript *probably* needs jQuery. Here's my recommendation: remove jQuery from the base layout like we've already done. But then, in your layout.js file, require jquery and add: global.\$ = \$.

```
// ...
const $ = require('jquery');
global.$ = $;
require('bootstrap');
// ...
```

This **global** variable is special to Webpack - well... it's technically a Node thing, but that's not important. The point is, when you do this, it creates a *global* **\$** variable, which means that any JavaScript in your templates will be able to use it - as long as you make sure your code is included *after* your **layout.js** script tag.

Later, you should *totally* remove this when your code is refactored. But, it's a nice helper for upgrading.

Next, let's talk about how CSS fits into all of this!

# Chapter 7: Require CSS!?

Oh, *before* we talk about CSS, I forgot to mention that these **public/build** files do *not* need to be committed to your repository: we can rebuild them whenever we want from the source files. So inside .gitignore, add /public/build/\* to make sure we don't commit them:

| .gitignore |                 |
|------------|-----------------|
| \$         | // line 1       |
| 2          | /public/build/* |
| \$         | // lines 3 - 19 |

Ok, onto something more important! Go to /login. Thanks to some JavaScript, if you type a really long username, a message pops up. The styling for this message comes from login.css. This is included in the template: login.html.twig:

| <pre>templates/bundles/F0SUserBundle/Security/login.html.twig</pre> |                                                                     |
|---------------------------------------------------------------------|---------------------------------------------------------------------|
| \$                                                                  | // lines 1 - 4                                                      |
| 5                                                                   | <pre>{% block stylesheets %}</pre>                                  |
| 1                                                                   | // lines 6 - 7                                                      |
| 8                                                                   | <link href="{{ asset('assets/css/login.css') }}" rel="stylesheet"/> |
| 9                                                                   | <pre>{% endblock %}</pre>                                           |
| 10                                                                  |                                                                     |
| 11                                                                  | <pre>{% block javascripts %}</pre>                                  |
| 1                                                                   | // lines 12 - 13                                                    |
| 14                                                                  | <script src="{{ asset('build/login.js') }}"></script>               |
| 15                                                                  | <pre>{% endblock %}</pre>                                           |
| \$                                                                  | // lines 16 - 72                                                    |

This makes sense: we have a script tag for login.js and also a link tag for login.css. But remember: I want you to start thinking about your JavaScript as an *application*... an application that can *require* its dependencies. And... isn't this CSS *really* a dependency of our app? I mean, if we forgot to include the CSS on this page, the application wouldn't *break* exactly... but it would look horrible! Honestly, it would look like I designed it.

What I'm saying is: wouldn't it be cool if we could require CSS from right inside our JavaScript?

### **Requiring CSS**

Whelp... surprise! We can! Inside login.js, add require('../css/login.css'):

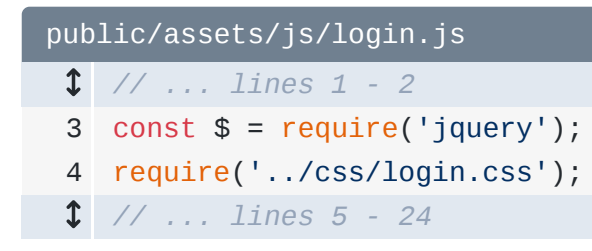

We don't need to assign this to any variable.

So... what the heck does that do? Does that somehow magically embed that CSS onto the page? Well, it's not *that* magic. Look inside the **build**/ directory - you may need to right click and select "Synchronize" to update it. Woh! Suddenly, there is a new **login.css** file... which contains all of the stuff from our *source* **login.css**:

```
public/assets/css/login.css
1 .wrapper {
 2
        margin-top: 80px;
 3
        margin-bottom: 20px;
   }
 4
 5
   .form-signin {
 6
 7
      max-width: 420px;
8
      padding: 30px 38px 66px;
9
      margin: 0 auto;
      background-color: #eee;
10
      border: 3px dotted rgba(0,0,0,0.1);
11
12
      }
13
    .form-signin-heading {
14
15
      text-align:center;
16
      margin-bottom: 30px;
17 }
18
19 .form-control {
20
      position: relative;
      font-size: 16px;
21
22
      height: auto;
23
      padding: 10px;
24 }
25
26 input[type="text"] {
      margin-bottom: 0px;
27
      border-bottom-left-radius: 0;
28
      border-bottom-right-radius: 0;
29
30
   }
31
32 input[type="password"] {
33
      margin-bottom: 20px;
      border-top-left-radius: 0;
34
      border-top-right-radius: 0;
35
36 }
37
   .colorgraph {
38
     height: 7px;
39
      border-top: 0;
40
41
      background: #c4e17f;
42
      border-radius: 5px;
43
      background-image: -webkit-linear-gradient(left, #c4e17f, #c4e17f 12.5%,
    #f7fdca 12.5%, #f7fdca 25%, #fecf71 25%, #fecf71 37.5%, #f0776c 37.5%,
    #f0776c 50%, #db9dbe 50%, #db9dbe 62.5%, #c49cde 62.5%, #c49cde 75%,
```

#669ae1 75%, #669ae1 87.5%, #62c2e4 87.5%, #62c2e4);

```
background-image: -moz-linear-gradient(left, #c4e17f, #c4e17f 12.5%,
44
   #f7fdca 12.5%, #f7fdca 25%, #fecf71 25%, #fecf71 37.5%, #f0776c 37.5%,
   #f0776c 50%, #db9dbe 50%, #db9dbe 62.5%, #c49cde 62.5%, #c49cde 75%,
    #669ae1 75%, #669ae1 87.5%, #62c2e4 87.5%, #62c2e4);
45
     background-image: -o-linear-gradient(left, #c4e17f, #c4e17f 12.5%,
   #f7fdca 12.5%, #f7fdca 25%, #fecf71 25%, #fecf71 37.5%, #f0776c 37.5%,
   #f0776c 50%, #db9dbe 50%, #db9dbe 62.5%, #c49cde 62.5%, #c49cde 75%,
   #669ae1 75%, #669ae1 87.5%, #62c2e4 87.5%, #62c2e4);
     background-image: linear-gradient(to right, #c4e17f, #c4e17f 12.5%,
46
   #f7fdca 12.5%, #f7fdca 25%, #fecf71 25%, #fecf71 37.5%, #f0776c 37.5%,
   #f0776c 50%, #db9dbe 50%, #db9dbe 62.5%, #c49cde 62.5%, #c49cde 75%,
   #669ae1 75%, #669ae1 87.5%, #62c2e4 87.5%, #62c2e4);
47 }
48
    .login-long-username-warning {
49
50
     color: #8a6d3b;
     background-color: #fcf8e3;
51
     padding: 15px;
52
     margin-bottom: 10px;
53
     border: 1px solid #faebcc;
54
55
     border-radius:4px;
56 }
```

Here's what's happening: we point Webpack at our login entry file: login.js:

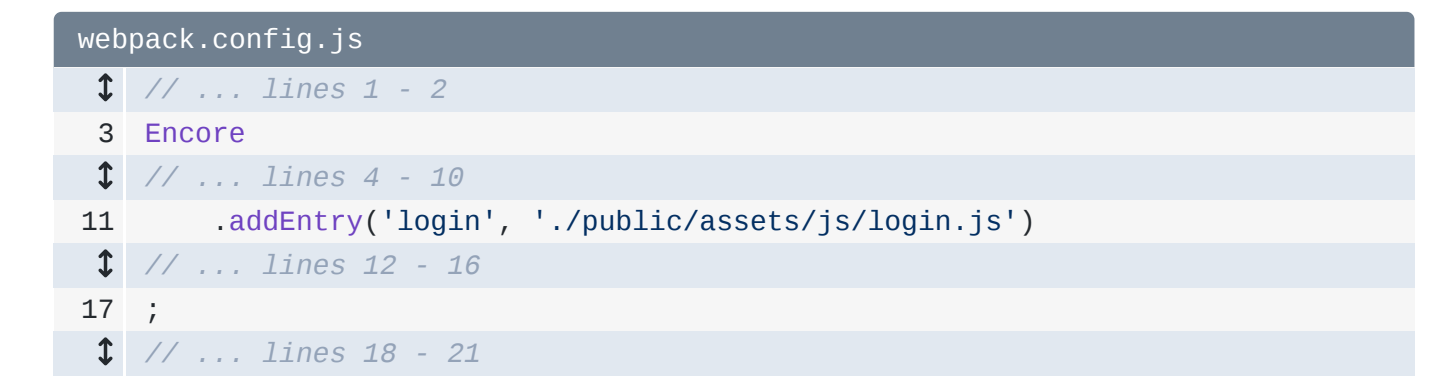

Then, it parses *all* of the require statements inside:

```
public/assets/js/login.js

// ... lines 1 - 2

const $ = require('jquery');
require('../css/login.css');
// ... lines 5 - 24
```

For any required JS files, it puts them in the final login.js. But it *also* parses the CSS files... and puts any CSS it finds into a final file - called login.css.

Actually, it's a bit confusing: the name login.css comes from the name of the entry: login:

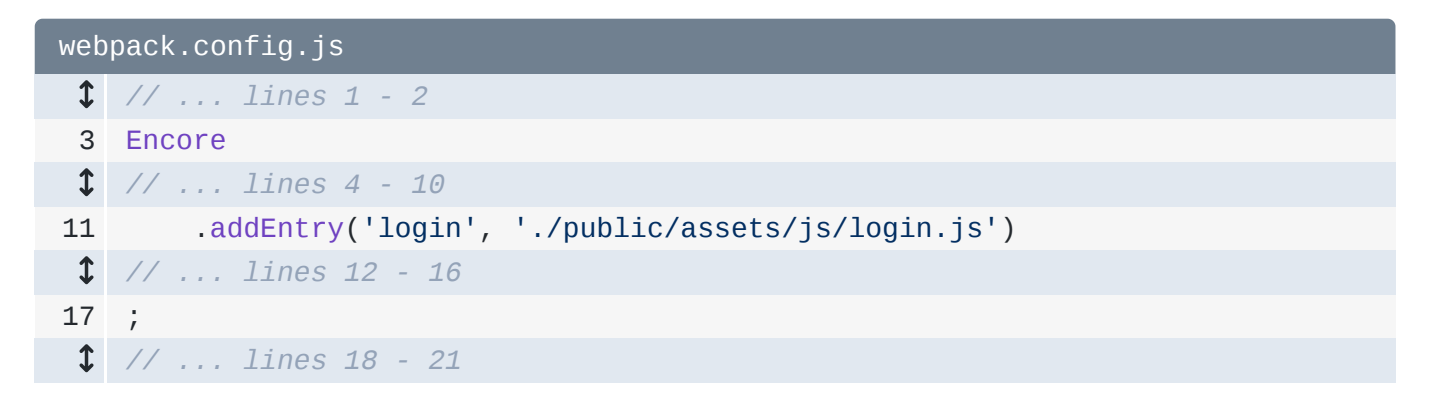

Yep, each entry will cause one JavaScript file to be built *and* - if any of that JavaScript requires a CSS file - then it will *also* cause a CSS file to be created with the same name.

Of course, to use this in the template, we still need one link tag pointed to build/login.css:

| templates/bundles/FOSUserBundle/Security/login.html.twig |                                                                |
|----------------------------------------------------------|----------------------------------------------------------------|
| \$                                                       | // lines 1 - 4                                                 |
| 5                                                        | <pre>{% block stylesheets %}</pre>                             |
| \$                                                       | // lines 6 - 7                                                 |
| 8                                                        | <link href="{{ asset('build/login.css') }}" rel="stylesheet"/> |
| 9                                                        | <pre>{% endblock %}</pre>                                      |
| \$                                                       | // lines 10 - 72                                               |

Let's try it - refresh! If you type a long name... it *works*! And... bonus time! When we talk about creating a *production* build later, this CSS file will automatically be minified.

## Requiring the Layout CSS

So let's do this *everywhere*. Open layout.js and also the base layout: base.html.twig. Look at the top: we have a *few* css files, the first is main.css:

In layout.js, require this: ../css/main.css:

```
public/assets/js/layout.js

// ... lines 1 - 3

require('bootstrap');
require('../css/main.css');
// ... lines 6 - 10
```

As soon as we hit save, synchronize the build directory again... Yes! We have a *new* layout.css file! In base.html.twig, update the link tag to use this:

```
templates/base.html.twig

1 <!DOCTYPE html>
2 <html lang="en">
3 <head>

1 {// ... lines 4 - 10
11 {% block stylesheets %}

1 {// ... lines 12 - 13
14 link href="{{ asset('build/layout.css') }}" rel="stylesheet" />
15 {% endblock %}

1 {// ... lines 16 - 17
18 </head>
1 {// ... lines 19 - 106
107 </html>
```

Yep... everything still looks fine.

### Handling Images

But... wait! Something amazing just happened! Look inside main.css. Woh! We're referencing a background image: ../images/dumbell-mini.png:

| pub | public/assets/css/main.css                                                |  |
|-----|---------------------------------------------------------------------------|--|
| \$  | // lines 1 - 7                                                            |  |
| 8   | .mini-dumbbell {                                                          |  |
| 1   | // lines 9 - 10                                                           |  |
| 11  | <pre>background: url('/images/dumbbell-mini.png') center center no-</pre> |  |
|     | repeat;                                                                   |  |
| 1   | // line 12                                                                |  |
| 13  | }                                                                         |  |
| 1   | // lines 14 - 78                                                          |  |

That's a problem! Why? Because the final file lives in a completely *different* directory, so that .../ path will *break*!

Actually... it's *not* a problem! Webpack is amazing! It parses our CSS looking for any background images or fonts. When it finds one, it moves *it* into a **build/images/** directory and rewrites the path inside the final CSS file to point there.

```
    Tip

    The file-loader has esModule: true by default since v5.0.0. If the generated URL
looks like [object Module] - you will need to set esModule to false:

    // webpack.config.js

    Encore
    // ...
    configureUrlLoader({
        images: {
            esModule: false
        }
      })
      // ...
```

The point is: all *we* need to do is write our CSS files correctly and... well... Webpack takes care of the rest!

### Requiring Bootstrap & FontAwesome CSS

We're on a roll! There are *two* CSS files left in **base.html.twig**: Bootstrap and FontAwesome:

| tem | templates/base.html.twig                                                                                                    |  |
|-----|----------------------------------------------------------------------------------------------------|--|
| 1   | html                                                                                                    |  |
| 2   | <html lang="en"></html>                                                                                                    |  |
| 3   | <head></head>                                                                                                    |  |
| \$  | // lines 4 - 10                                                                                                    |  |
| 11  | <pre>{% block stylesheets %}</pre>                                                                                                    |  |
| 12  | <li>k</li>                                                                                                    |  |
|     | <pre>href="https://netdna.bootstrapcdn.com/bootstrap/3.3.7/css/bootstrap.min.css'</pre>                                                                                               |  |
|     | rel="stylesheet" />                                                                                                    |  |
| 13  | <link <="" href="https://maxcdn.bootstrapcdn.com/font-&lt;/th&gt;&lt;/tr&gt;&lt;tr&gt;&lt;th&gt;&lt;/th&gt;&lt;th&gt;awesome/4.7.0/css/font-awesome.min.css" rel="stylesheet" th=""/> |  |
|     | integrity="sha384-                                                                                                    |  |
|     | wvfXpqpZZVQGK6TAh5PV1G0fQNHSoD2xbE+QkPxCAF1NEevoEH3S10sibVc0QVnN"                                                                                                    |  |
|     | crossorigin="anonymous" />                                                                                                    |  |
| \$  | // line 14                                                                                                    |  |
| 15  | <pre>{% endblock %}</pre>                                                                                                    |  |
| \$  | // lines 16 - 17                                                                                                    |  |
| 18  |                                                                                                    |  |
| 1   | // lines 19 - 106                                                                                                    |  |
| 107 |                                                                                                    |  |

You know the drill: require this! Remove the Bootstrap link tag first:

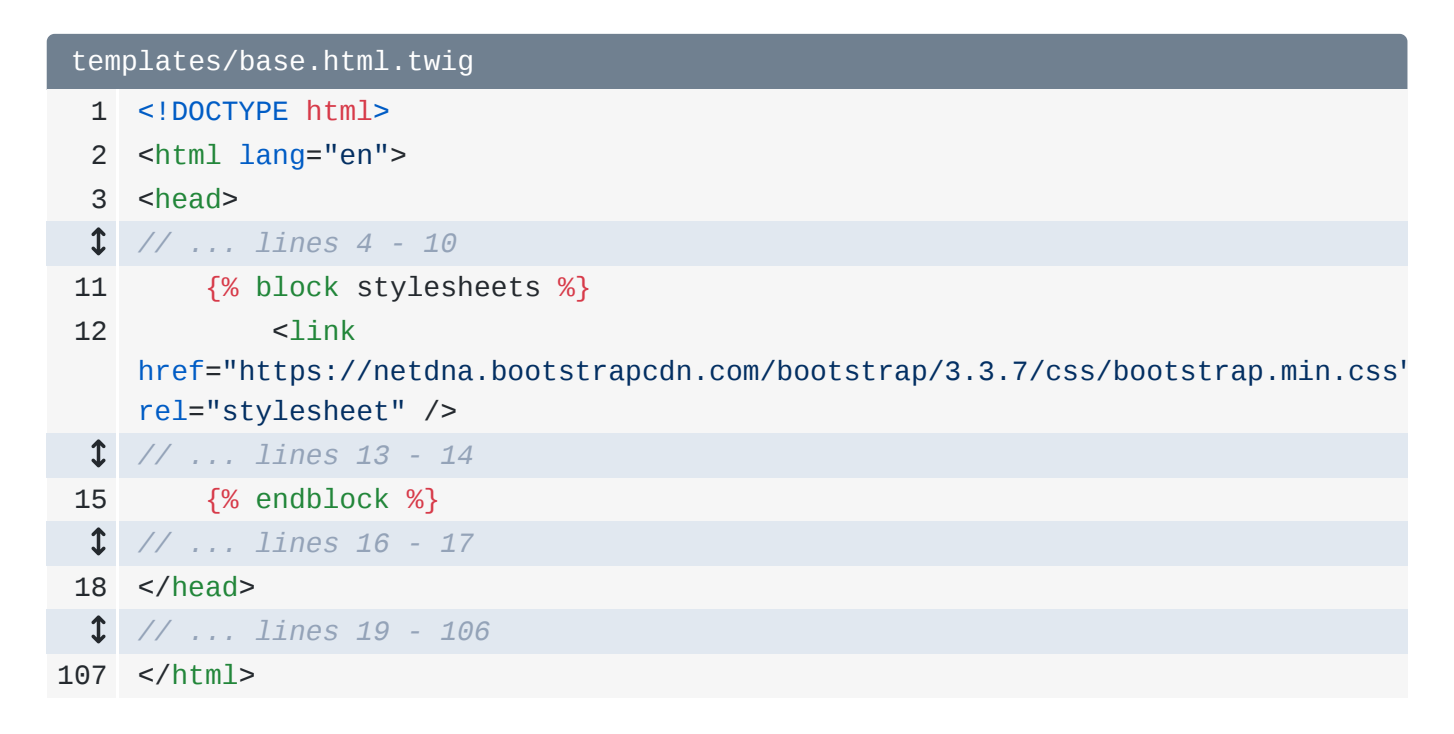

In layout.js, *above* main.css, so that our CSS overrides their stuff, add require()... um... require... what? If we just require('bootstrap'), that will require the *JavaScript* file! So... how can we include CSS files? Look in the node\_modules/ directory... and scroll down to find bootstrap/. Ah, ok. Inside, there is a dist/ directory, then css/ and bootstrap.css.

A *little* bit of explanation: when you require the name of a module, Node reads a special key in that package's **package.json** file called **main** to figure out *which* file to *actually* require. But, if you want to require a specific file... just do it: **bootstrap/dist/css/bootstrap.css**:

```
public/assets/js/layout.js

// ... lines 1 - 3

require('bootstrap');

require('bootstrap/dist/css/bootstrap.css');

require('../css/main.css');

// ... lines 7 - 11
```

This time, we don't need to make *any* other changes to **base.html.twig**: we already have a **link** tag for **layout.css**, which has everything we need:

| tem | templates/base.html.twig                                        |  |
|-----|-----------------------------------------------------------------|--|
| 1   | html                                                            |  |
| 2   | <html lang="en"></html>                                         |  |
| 3   | <head></head>                                                   |  |
| \$  | // lines 4 - 10                                                 |  |
| 11  | <pre>{% block stylesheets %}</pre>                              |  |
| \$  | // line 12                                                      |  |
| 13  | <link href="{{ asset('build/layout.css') }}" rel="stylesheet"/> |  |
| 14  | <pre>{% endblock %}</pre>                                       |  |
| \$  | // lines 15 - 16                                                |  |
| 17  |                                                                 |  |
| \$  | // lines 18 - 105                                               |  |
| 106 |                                                                 |  |

To prove it, go back and refresh! It's still beautiful!

Yep, the built layout.css now has Bootstrap inside. And actually, Bootstrap itself references some fonts... and hey! There are now *fonts* in the build/ directory too! Those are handled *just* like background images.

Ok: *one* more CSS file to remove: FontAwesome. It's getting easy now! Remove the link tag from the layout:

| tem | templates/base.html.twig                                                                                                    |  |
|-----|----------------------------------------------------------------------------------------------------|--|
| 1   | html                                                                                                    |  |
| 2   | <html lang="en"></html>                                                                                                    |  |
| 3   | <head></head>                                                                                                    |  |
| \$  | // lines 4 - 10                                                                                                    |  |
| 11  | <pre>{% block stylesheets %}</pre>                                                                                                    |  |
| 12  | <pre><link <="" href="https://maxcdn.bootstrapcdn.com/font-&lt;/pre&gt;&lt;/th&gt;&lt;/tr&gt;&lt;tr&gt;&lt;th&gt;&lt;/th&gt;&lt;th&gt;awesome/4.7.0/css/font-awesome.min.css" rel="stylesheet" th=""/></pre> |  |
|     | integrity="sha384-                                                                                                    |  |
|     | wvfXpqpZZVQGK6TAh5PVlGOfQNHSoD2xbE+QkPxCAFlNEevoEH3Sl0sibVcOQVnN"                                                                                                    |  |
|     | crossorigin="anonymous" />                                                                                                    |  |
| \$  | // line 13                                                                                                    |  |
| 14  | <pre>{% endblock %}</pre>                                                                                                    |  |
| 1   | // lines 15 - 16                                                                                                    |  |
| 17  |                                                                                                    |  |
| 1   | // lines 18 - 105                                                                                                    |  |
| 106 |                                                                                                    |  |

Then, install that library:

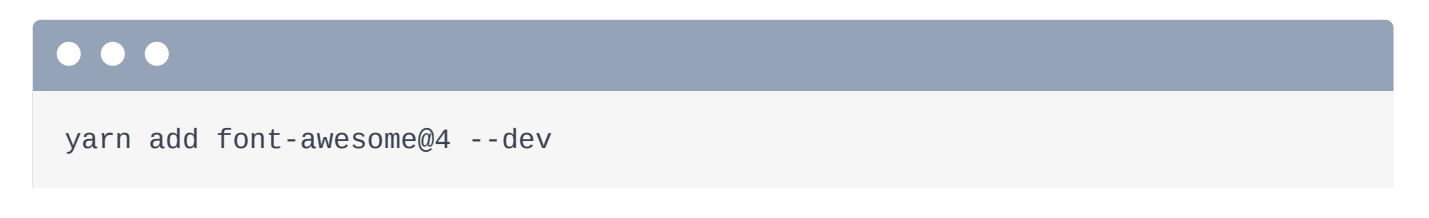

I added @4 to make sure we get the version compatible with *this* project. Oh, and how did I know to use **font-awesome** as the exact library name? I cheated: I already used <u>npms.io</u> before recording to find it.

Back in layout.js, require font-awesome. Oh, but we need to find the *exact* file... in node\_modules/font-awesome... ah! It looks like css/font-awesome.css - add that to the require:

```
public/assets/js/layout.js

$$\frac{1}{\lambda \left...lines 1 - 3}
4$ require('bootstrap');
5$ require('bootstrap/dist/css/bootstrap.css');
6$ require('font-awesome/css/font-awesome.css');
7$ require('../css/main.css');
$$\frac{1}{\lambda \left...lines 8 - 12}$
```

And Webpack is happy! Try it! Find the site and refresh! We still have our Bootstrap CSS and... yes! Our little user icon from FontAwesome is there! And on the homepage... yep! Those trash icons are from FontAwesome too! Now, our **base.html.twig** file looks great! We have one CSS file and one JS file:

```
templates/base.html.twig
          1 <!DOCTYPE html>
          2 <html lang="en">
          3 <head>
        1 // ... lines 4 - 10
     11 {% block stylesheets %}
                                                                   <link href="{{ asset('build/layout.css') }}" rel="stylesheet" />
      12
     13 {% endblock %}
         1 // ... lines 14 - 15
     16 </head>
     17
     18 <body>
        1 // ... lines 19 - 96
     97 {% block javascripts %}
         1 // ... lines 98 - 100
101 <script src="{{ asset('build/layout.js') }}"></script></script></s
102 {% endblock %}
103
104 </body>
105 </html>
```

And all our dependencies are being required internally.

# Chapter 8: Handling Images with the CopyPlugin

Bonus! A *really* cool side-effect of using Webpack is that *none* of these files in the assets/ directory need to be public anymore! I mean they *live* in the public directory currently... but the user *never* needs to access them directly: Webpack processes and moves them into build/.

To celebrate, let's move **assets**/ *out* of the **public**/ directory and into the *root* of our project. We don't *need* to do this... but if something doesn't need to be publicly accessible, why make it public?

This change breaks almost *nothing*. The *only* things we need to update are the paths in webpack.config.js:

| webpack.config.js |                                                |
|-------------------|------------------------------------------------|
| \$                | // lines 1 - 2                                 |
| 3                 | Encore                                         |
| \$                | // lines 4 - 9                                 |
| 10                | .addEntry('rep_log', './assets/js/rep_log.js') |
| 11                | .addEntry('login', './assets/js/login.js')     |
| 12                | .addEntry('layout', './assets/js/layout.js')   |
| \$                | // lines 13 - 16                               |
| 17                | ;                                              |
| \$                | // lines 18 - 21                               |

After making that change, restart Encore!

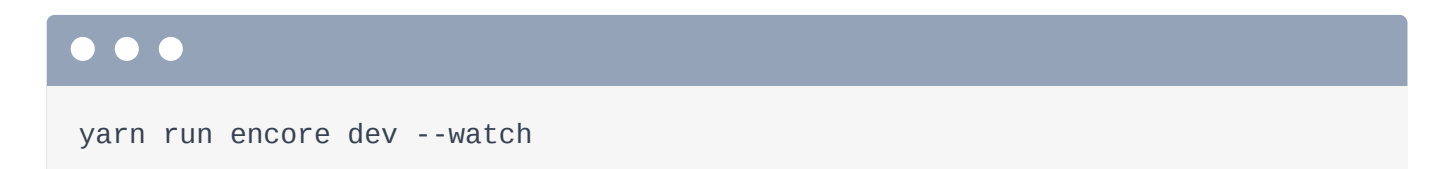

And... refresh! Woohoo! Wait... there's a missing image! Bah! I was lying! There *is* one file that *still* needs to be publicly accessible!

Open index.html.twig... ah! We have a good, old-fashioned img tag that references one of the images in the assets/ directory:

| tem | templates/lift/index.html.twig                                                                                                    |  |
|-----|----------------------------------------------------------------------------------------------------|--|
| \$  | // lines 1 - 2                                                                                                    |  |
| 3   | <pre>{% block body %}</pre>                                                                                                    |  |
| 4   | <div class="row"></div>                                                                                                    |  |
| 1   | // lines 5 - 34                                                                                                    |  |
| 35  | <pre><div class="col-md-5"></div></pre>                                                                                               |  |
| 36  | <div class="leaderboard"></div>                                                                                                    |  |
| 37  | <h2 class="text-center"></h2>                                                                                                    |  |
| 38  | <img class="dumbbell" src="{{&lt;/th&gt;&lt;/tr&gt;&lt;tr&gt;&lt;th&gt;&lt;/th&gt;&lt;th&gt;asset('assets/images/dumbbell.png') }}"/> |  |
| \$  | // line 39                                                                                                    |  |
| 40  |                                                                                                    |  |
| \$  | // lines 41 - 42                                                                                                    |  |
| 43  |                                                                                                    |  |
| 44  |                                                                                                    |  |
| 45  |                                                                                                    |  |
| 46  | <pre>{% endblock %}</pre>                                                                                                    |  |
| 1   | // lines 47 - 59                                                                                                    |  |

And... whoops! It's not public anymore. My bad!

This is one of the *few* cases - maybe the *only* case - where we need to reference public images from *outside* a file that Webpack processes. The simple problem is that Webpack doesn't know that it needs to move this file!

Of course, there's an easy fix: we could just move this *one* file back into the **public**/ directory. But... that sucks: I'd *rather* keep all of my assets in one place.

### Installing copy-webpack-plugin

#### 🌻 Тір

Great news! The latest version of Encore has a **copyFiles()**! You can use this instead of installing this plugin.

To do this, we can take advantage of a Webpack *plugin* that can copy the file for us. Google for **copy-webpack-plugin** to find its <u>GitHub page</u>. Encore gives you *a lot* of features... but it doesn't give you *everything*. But... no worries! We're using Webpack under-the-hood. So if you find a Webpack plugin you want, you can totally use it!

Side note, Encore *will* have a **copy()** method soon. Then you'll be able to do this without a plugin. Yay! But, this is still a *great* example of how to extend Webpack beyond Encore.

Anyways, install the plugin first. Notice that they use **npm**. I'm going to use **yarn**. So copy the name of that plugin, find your terminal, and run:

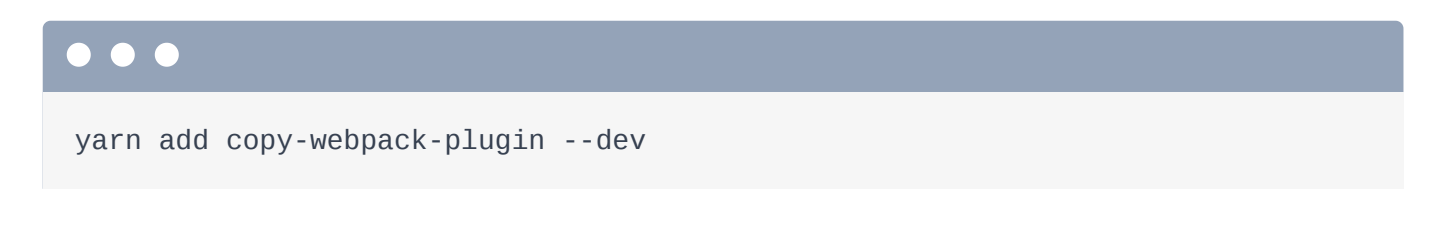

### Adding Custom Webpack Config

To use the plugin, we need to require it at the top of the Webpack config file. No problem:

| webpack.config.js |                                                                      |
|-------------------|----------------------------------------------------------------------|
| 1                 | <pre>var Encore = require('@symfony/webpack-encore');</pre>          |
| 2                 | <pre>const CopyWebpackPlugin = require('copy-webpack-plugin');</pre> |
| 1                 | // lines 3 - 27                                                      |

And then below, um.... config = ... and plugins: ... what the heck does this mean?

Well... earlier, I told you that webpack.config.js *normally* returns a big configuration object. And Encore is just a tool to help *generate* that config. In fact, at the bottom, we can *see* what that config looks like if we want! Just console.log(module.exports).

Then, restart Encore:

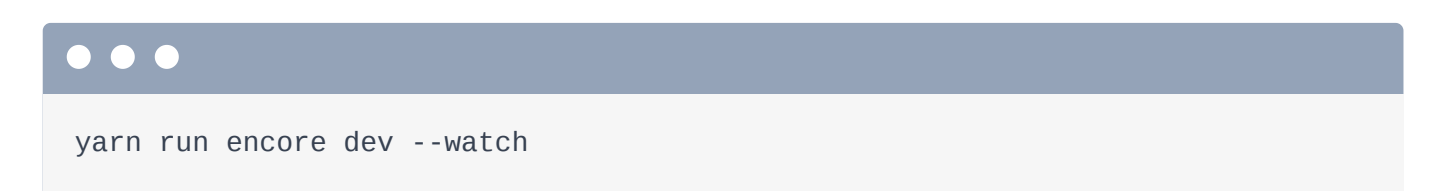

Woh! There's our config! Actually, it's not so scary: there are keys for entry, output, module, plugins and a few other things.

For example, see the **plugins** key? Back on their docs, *that* is what they're referring to: they want you to add *their* plugin to that config key.

Ok, so how can we do that? Well, you could always just add it manually: module.exports.plugins.push() and then the plugin. Yep: you could literally add something to the plugins array!

But, fortunately, Encore gives you an easier way to modify the most common things. In this case, use addPlugin() and then new CopyWebpackPlugin(). Pass this an array - this will soon be the paths it should copy:

| webpack.config.js |                                                                      |
|-------------------|----------------------------------------------------------------------|
| 1                 | // line 1                                                            |
| 2                 | <pre>const CopyWebpackPlugin = require('copy-webpack-plugin');</pre> |
| 3                 |                                                                      |
| 4                 | Encore                                                               |
| 1                 | // lines 5 - 18                                                      |
| 19                | .addPlugin(new CopyWebpackPlugin([                                   |
| 1                 | // lines 20 - 21                                                     |
| 22                | ]))                                                                  |
| 23                | ;                                                                    |
| 1                 | // lines 24 - 27                                                     |

#### Copying Images into build/

But, before we fill that in... let's think about this. I don't need to copy *all* of my images to the **build/** directory... just *one* of them right now. So let's create a *new* directory called **static/** and move any files that need to be copied into *that* directory, like **dumbell.png**.

In the CopyWebpackPlugin config, set from to ./assets/static and to to just static:

```
webpack.config.js
 1 // ... line 1
 2 const CopyWebpackPlugin = require('copy-webpack-plugin');
 3
 4 Encore
1 // ... lines 5 - 18
        .addPlugin(new CopyWebpackPlugin([
19
           // copies to {output}/static
20
            { from: './assets/static', to: 'static' }
21
22
       ]))
23 ;
1 // ... lines 24 - 27
```

This will copy to the output directory /static.

Ok, go restart Encore!

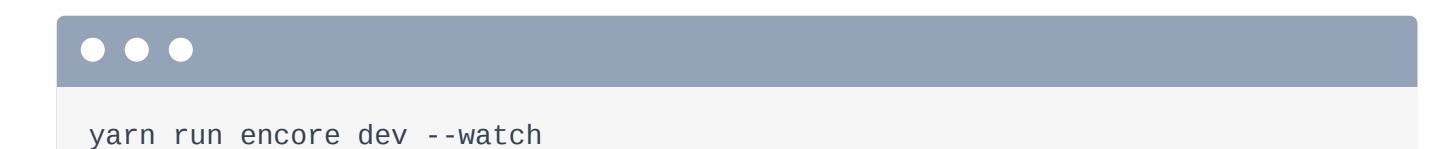

Once the build finishes... inside public/build ... yes! We have a new static directory. It's nothing fancy, but this is a nice way to move files so that we can reference them publicly in a template:

| tem | templates/lift/index.html.twig                                                                                                    |  |
|-----|----------------------------------------------------------------------------------------------------|--|
| \$  | // lines 1 - 2                                                                                                    |  |
| 3   | <pre>{% block body %}</pre>                                                                                                    |  |
| 4   | <div class="row"></div>                                                                                                    |  |
| 1   | // lines 5 - 34                                                                                                    |  |
| 35  | <pre><div class="col-md-5"></div></pre>                                                                                              |  |
| 36  | <div class="leaderboard"></div>                                                                                                    |  |
| 37  | <h2 class="text-center"></h2>                                                                                                    |  |
| 38  | <img class="dumbbell" src="{{&lt;/th&gt;&lt;/tr&gt;&lt;tr&gt;&lt;th&gt;&lt;/th&gt;&lt;th&gt;asset('build/static/dumbbell.png') }}"/> |  |
| \$  | // line 39                                                                                                    |  |
| 40  |                                                                                                    |  |
| \$  | // lines 41 - 42                                                                                                    |  |
| 43  |                                                                                                    |  |
| 44  |                                                                                                    |  |
| 45  |                                                                                                    |  |
| 46  | <pre>{% endblock %}</pre>                                                                                                    |  |
| \$  | // lines 47 - 59                                                                                                    |  |

There's one more reference in the login template: search for "bell" and... update this one too:

| templates/bundles/FOSUserBundle/Security/login.html.twig |                                                                                                    |
|----------------------------------------------------------|----------------------------------------------------------------------------------------------------|
| \$                                                       | // lines 1 - 16                                                                                                    |
| 17                                                       | <pre>{% block fos_user_content %}</pre>                                                                                                    |
| 18                                                       | <div class="container"></div>                                                                                                    |
| 19                                                       | <pre><div class="wrapper"></div></pre>                                                                                                    |
| 20                                                       | <form action="{{ path(" fos_user_security_check")="" th="" }}"<=""></form>                                                                                                    |
|                                                          | <pre>method="post" class="form-signin"&gt;</pre>                                                                                                    |
| 21                                                       | <h3><img class="dumbbell" src="{{&lt;/th&gt;&lt;/tr&gt;&lt;tr&gt;&lt;th&gt;&lt;/th&gt;&lt;td&gt;asset&lt;mark&gt;('build/static/dumbbell.png')    }}"/>Login! Start Lifting!</h3> |
| \$                                                       | // lines 22 - 67                                                                                                    |
| 68                                                       |                                                                                                    |
| 69                                                       |                                                                                                    |
| 70                                                       |                                                                                                    |
| 71                                                       | <pre>{% endblock fos_user_content %}</pre>                                                                                                    |
|                                                          |                                                                                                    |

Try it! Find your browser and refresh. There it is!

Next, let's make our CSS sassier... with... Sass of course!

## Chapter 9: Sass & Sourcemaps

Our layout.js file requires main.css:

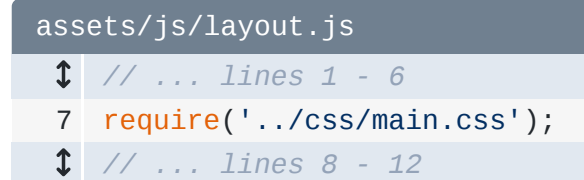

That's cool... I *guess*... if you like using boring old CSS. But I want to be more Hipster, so let's use Sass instead. Well, I could use Stylus to be *super* hipster... and Encore *does* support that, but let's use something a bit more familiar.

To start, rename the file to main.scss. Now, we can use a fancier syntax for these pseudoselectors:

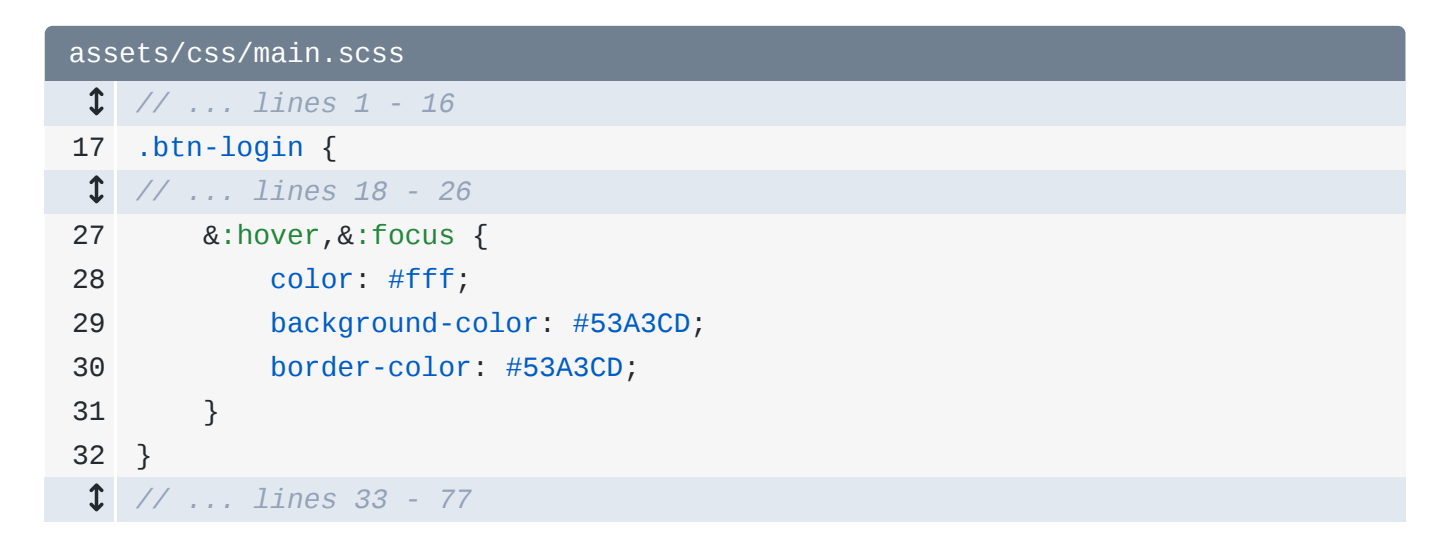

00000000000000.

Obviously, the build is failing because, in layout.js, that file path is wrong! Change it to main.scss:

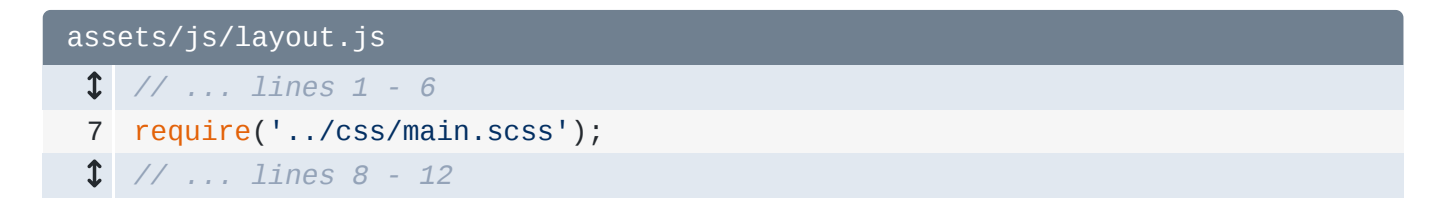

## Activating Optional Features

No! On the watch tab of our terminal, it *failed* when loading **main.scss**. Out-of-the-box, Encore *cannot* process Sass files. But, it tells you how to fix this! We just need to enable it inside our config & install some extra packages. Remember: Encore is *full* of features. But to stay light, it doesn't enable *everything* automatically. Instead, *you* are in control: enable what you need, and Encore will tell you what to do. It's kinda cool!

Go back to webpack.config.js and add .enableSassLoader():

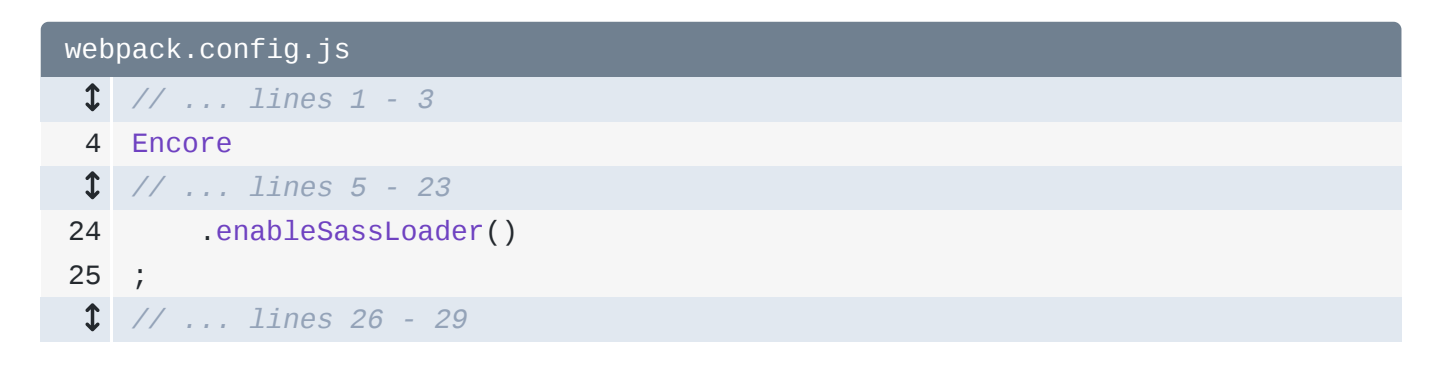

Then, back on your terminal, copy the yarn add line, stop Encore with Ctrl+C, and paste!

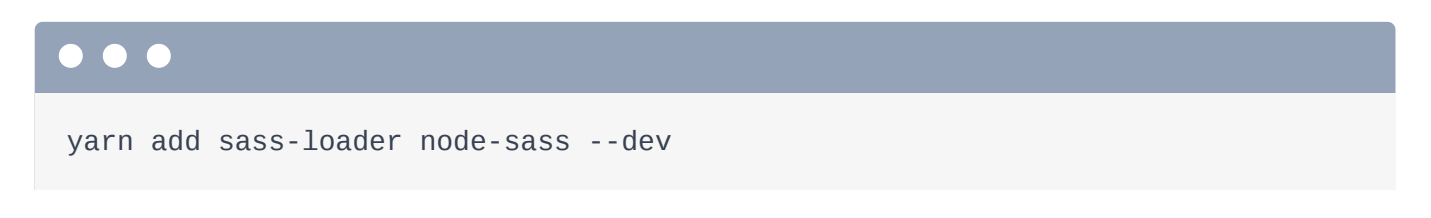

Let it do its thing, then... restart Encore!

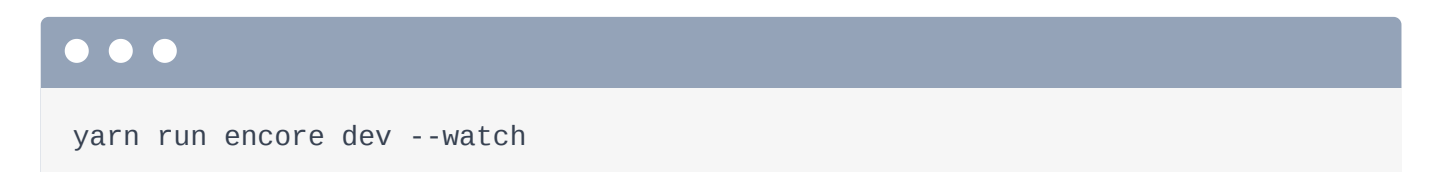

No errors! To prove it works, move over to your browser and... refresh! It still looks great! Well, *most* importantly, on the login page, when we hover of the button, it *does* have that styling.

### Encore Versus Webpack Concepts

There's one thing I want you to notice: the name of this method: enableSassLoader():

```
webpack.config.js

$ // ... lines 1 - 3
4 Encore
$ // ... lines 5 - 23
24 .enableSassLoader()
25 ;
$ // ... lines 26 - 29
```

"Loader" is a *Webpack* concept. Encore tries to make Webpack as *easy* as possible, but it *reuses* Webpack's language and terms whenever possible. And that's important! If you ever need to do something custom with Webpack, it's usually pretty easy to figure out how that fits into Encore.

Also, we're requiring **bootstrap.css** right now:

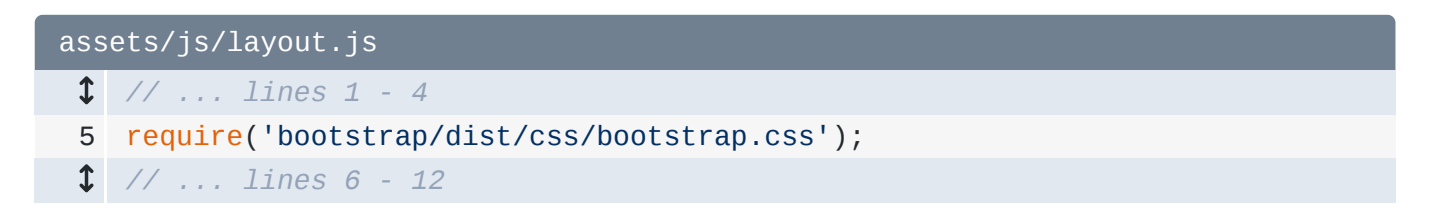

But, with Sass support, you could instead import Bootstrap's Sass files *directly*. The advantage is that you can override Bootstrap's Sass variables and take control of colors, sizes and other stuff. To do that with Bootstrap 3, you'll need the **bootstrap-sass** package. For Bootstrap 4, the Sass files are included in the main package.

#### Sourcemaps!

Let's fix *one* more problem quickly: sourcemaps! If you click on a row, we have some **console.log()** debugging code. But, where does that code come from? Well, if you click on the **rep\_log.js** link, apparently it's coming from line 197. But, that's a lie! Well, sort of. This is the *built* **rep\_log.js** file, not the *source* file.

And *this* highlights a classic problem: when you build many files into one file, debugging gets harder because error messages and other info don't point to the *real* line number or the original filename.

Let's fix that! Back in webpack.config.js, add .enableSourceMaps() with an argument: !Encore.isProduction():

```
webpack.config.js

$ // ... lines 1 - 3
4 Encore
$ // ... lines 5 - 24
25 .enableSourceMaps(!Encore.isProduction())
26 ;
$ // ... lines 27 - 30
```

This enables extra debugging info - called sourcemaps - whenever we are creating a *development* build.

Because we just updated the Webpack config, restart Encore:

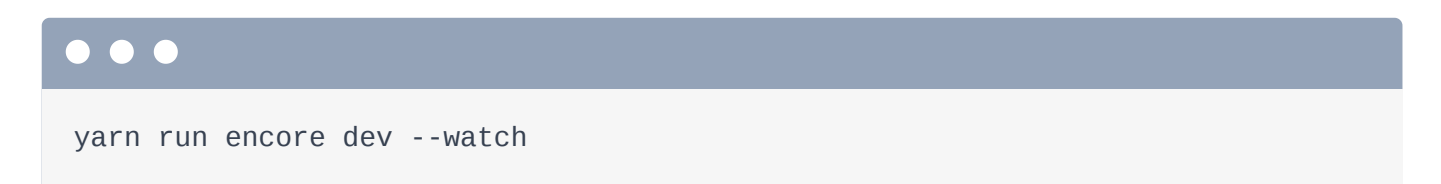

Thanks to this, all of our JavaScript *and* CSS files now have some extra content at the bottom that hints to our browser where the source content came from. This time, when I click a row, in the console, awesome! It's coming from RepLogApp.js line 104. That is the *real* spot.

Oh, by the way: if you *don't* enable sourcemaps, you may still see *some* sourcemap info at the bottom of your CSS files during development. That's just an internal quirk - it won't be there on production.

# Chapter 10: Integrating FOSJsRoutingBundle

Open Components/RepLogApp.js and search for Routing:

| assets/js/Components/RepLogApp.js |                                                   |
|-----------------------------------|---------------------------------------------------|
| \$                                | // lines 1 - 8                                    |
| 9                                 | <pre>class RepLogApp {</pre>                      |
| \$                                | // lines 10 - 43                                  |
| 44                                | <pre>loadRepLogs() {</pre>                        |
| 45                                | <b>\$.ajax(</b> {                                 |
| 46                                | <pre>url: Routing.generate('rep_log_list'),</pre> |
| \$                                | // lines 47 - 50                                  |
| 51                                | })                                                |
| 52                                | }                                                 |
| \$                                | // lines 53 - 194                                 |
| 195                               | }                                                 |
| \$                                | // lines 196 - 214                                |

Guess what? *This* **Routing** variable is a *global* variable. Boo! It's our *last* one. In **templates**/, open the base layout:

```
templates/base.html.twig

    // ... lines 1 - 96

    // ... lines 1 - 96

    // & block javascripts %}
    script src="{{ asset('bundles/fosjsrouting/js/router.js') }}">
        </script src="{{ asset('bundles/fosjsrouting/js/router.js') }}">
        </script>
        </script>
        </script>
        </scriptside state stat
```

Other than a polyfill - which we won't talk about - there are only *two* script tags left. These give us the **Router** variable and they come from FOSJsRoutingBundle: a *really* cool bundle that allows you to generate URLs from Symfony routes in JavaScript.

Our goal is clear: refactor our code so that we can *require* the Router instead of relying on the global variable.

## Requiring the router.js File

The *first* interesting thing is that this is *not* a Node package. Nope, it's a normal PHP package that *happens* to have a JavaScript file inside. But, that doesn't really make any difference... except that the *path* for it is ugly: it lives in

vendor/friendsofsymfony/jsrouting-bundle/Resources/public/js/router.js. Wow! Ok then: const Routing = require(), then go up a few directories and follow the path:

vendor/friendsofsymfony/jsrouting-bundle/Resources/public/js/router.js:

| assets/js/Components/RepLogApp.js |                                                                          |
|-----------------------------------|--------------------------------------------------------------------------|
| \$                                | // lines 1 - 5                                                           |
| 6                                 | <pre>const Routing = require('//vendor/friendsofsymfony/jsrouting-</pre> |
|                                   | <pre>bundle/Resources/public/js/router.min.js');</pre>                   |
| 1                                 | // lines 7 - 215                                                         |

Simple enough! Let's try it! In your browser, refresh! Bah! Error!

"The route rep\_log\_list does not exist"

Booo! This error comes from *inside* the Router. Here's what's going on: this JavaScript library is more complex than most. The *first* script tag gives us the Router variable. But the *second* executes a dynamic endpoint that fetches a JSON list of the route information and then *sets* that on the router.

When we simply require the router... we *do* get the Router object... but it has no routes! So the question is: how can we get the dynamic route info so that it can be set into the router?

Actually, this *is* possible! If you look at the <u>Usage</u> section of the bundle's docs, it talks about how to integrate with Webpack Encore. Basically, by running a <u>bin/console</u> command, you can *dump* your route information to a static JSON file. Then, you can *require* that JSON from Webpack and set it on the Router. Oh, and don't worry about this <u>import</u> syntax - it's basically the same as **require()**, and we'll talk about it next.

So this is really cool! It shows how you can even require JSON files from JavaScript! But... it has a downside: each time you add a new route, you need to re-run the command. That can be a pain during development. It's still a *great* option - and is a bit faster on production - but it *does* have that weakness.

### Creating the Fake Router Module

And there *is* another option. It's not quite as fancy or awesome... but it's easier. Inside assets/js/Components, create a new file called Routing.js. Inside, um, just say, module.exports = window.Routing:

```
assets/js/Components/Routing.js
1 /**
2 * For now, we rely on the router.js script tag to be included
3 * in the layout. This is just a helper module to get that object.
4 */
5 module.exports = window.Routing;
```

Yep! We *are* going to continue using the global variable. But *now*, we can *at least* require *this* file from everywhere else so that our code *looks* more responsible:

```
const Routing = require('./Routing'):
```

```
assets/js/Components/RepLogApp.js

    // ... lines 1 - 5
    const Routing = require('./Routing');
    // ... lines 7 - 215
```

And now, when we refresh, it works. The *cool* thing about this hacky solution is that if you want to change to the better solution later, it's easy! Just put the correct code in **Router.js**, and everything will already be using it. Nice!

# Chapter 11: ES6 Import & Export

If you watched <u>episode 2</u> of our JavaScript series, then you know that ECMAScript is the official name of the JavaScript language standard and that ECMAScript version 6 - or ES6 - introduced the idea of *modules*. Modules are what we've been taking advantage of this *entire* tutorial: exporting and requiring values from different files.

But... surprise! In ECMAScript, the require() function does *not* exist. Whaaaat?! The require() statement was basically invented by Node, back *before* ES6: Node needed a way to require files, so they invented their *own* way. Later, ECMAScript decided to make the *idea* of modules part of the standard language. But when they did, they used a *different* keyword than require! Yep, there are *two* valid syntaxes for working with modules! But... it's not a big deal: they work *exactly* the same, except that the official syntax has *one* small advantage.

#### Hello import & export

Let's use the *official* module syntax. Instead of saying **const Helper = require()**, say import Helper from:

| ass | ets/js/Components/RepLogApp.js                 |
|-----|------------------------------------------------|
| \$  | // lines 1 - 2                                 |
| 3   | <pre>import Helper from './RepLogHelper'</pre> |
| 1   | // lines 4 - 215                               |

It's that simple! And it doesn't change *anything*. In **RepLogHelper**, we *also* need to change our *export* to use the new syntax. Instead of **module.exports = Helper**, use export default Helper:

```
assets/js/Components/RepLogHelper.js
    // ... lines 1 - 33
    export default Helper;
```

We'll talk about what the **default** part means later. But for now, it's *always* export *default* and then what you want to export.

You *can* mix the two syntaxes - require and import - to a certain point, but you may run into some problems. Your best bet is to pick your favorite - mine is import and export - and use it *everywhere*. So let's update everything: import \$ from 'jquery',

import swal from 'sweetalert2' and import Routing from './Routing':

| assets/js/Components/RepLogApp.js |                                                 |  |
|-----------------------------------|-------------------------------------------------|--|
| 1                                 | // lines 1 - 2                                  |  |
| 3                                 | <pre>import Helper from './RepLogHelper';</pre> |  |
| 4                                 | <pre>import \$ from 'jquery';</pre>             |  |
| 5                                 | <pre>import swal from 'sweetalert2';</pre>      |  |
| 6                                 | <pre>import Routing from './Routing';</pre>     |  |
| 1                                 | // lines 7 - 215                                |  |

At the bottom, use export default RepLogApp:

Cool! RepLogHelper is already ok, and in Routing.js, change this to:

export default window.Routing:

assets/js/Components/Routing.js
 // ... lines 1 - 4
 s export default window.Routing;

Keep going for the 3 entry files: import \$ from 'jquery':

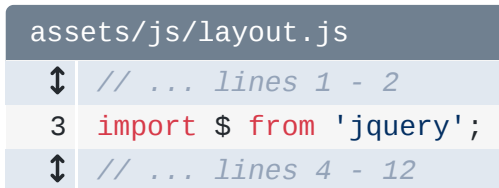

If you don't need a return value, it's even easier: just import 'bootstrap'. Repeat that for the CSS files:

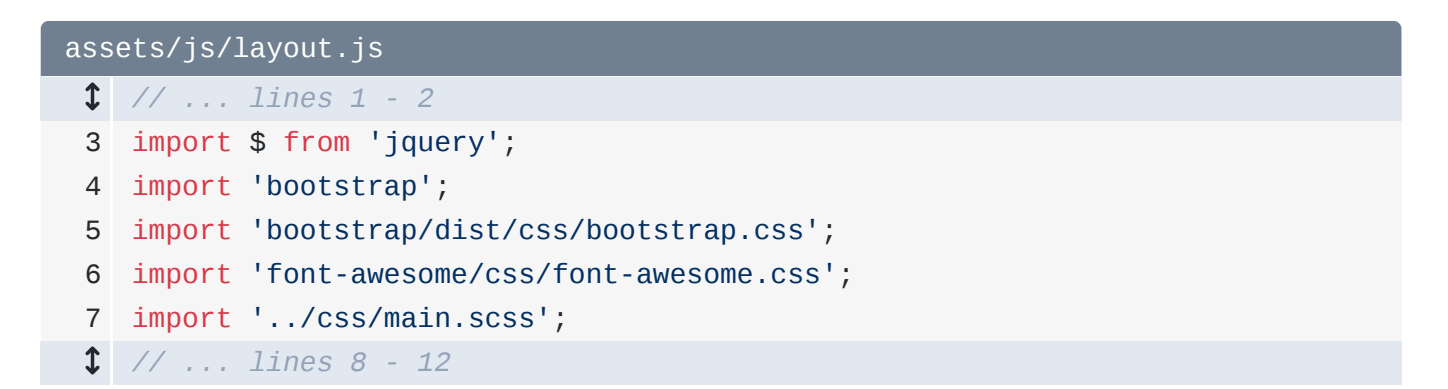

In login.js, import jQuery again, then import the CSS file:

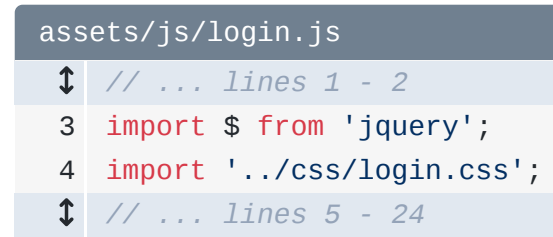

And one more time in rep\_log.js: import jQuery and import RepLogApp:

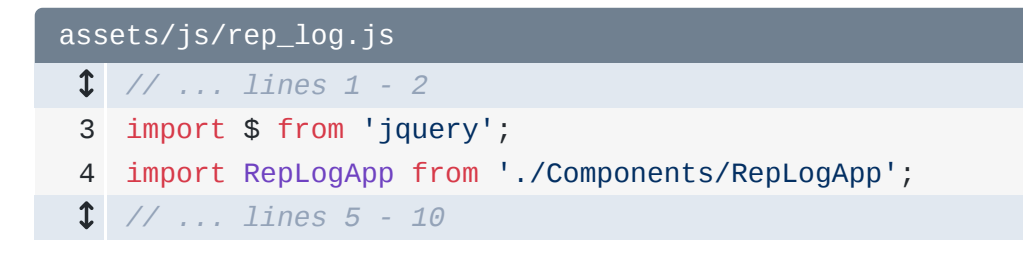

And... assuming I didn't mess anything up, our build *should* still be happy! Check out the terminal: yes! No errors. Move over to your browser and check it! Looks great!

#### **Importing Named Modules**

And... yea! That's it! Just two nearly-identical syntaxes... because... more is better?! The *biggest* reason I want you to know about **import** and **export** is so that you know what it *means* when you see it in code or documentation.

But, there is *one* small advantage to *import* and *export*, and it relates to this *default* keyword:

Usually, you'll want to export just *one* value from a module. In that case, you say export **default** and then you receive this value when using **import**.

But... technically... you can export *multiple* things from a module, as long as you give each of them a *name*. For example, instead of export default Helper, we could export an object with a Helper key and a foo key:

```
import {Helper, foo} from './RepLogHelper';
```

Then, the import has a slightly different syntax where you say explicitly *which* of those keys you want to import.

I don't usually do this in my code, but there *is* one case where it can be helpful. Imagine you're using a huge external library - like **lodash** - which is really just a collection of independent functions. *If* that library exports its values correctly, you could import *just* the functions you need, instead of importing the *entire* exported value:

```
import isEqual from 'lodash.isequal';
```

Then, at least in theory, thanks to a feature called "tree shaking", Webpack would *realize* that you're only using a *few* parts of that library, and *only* include those in the final, compiled file. In reality, this *still* seems a bit buggy: the unused code doesn't always get removed. But, the point is this: **import** and **export** have a subtle advantage and are the ECMAScript standard. So, use them!

Ok, it's time to find out how we can create a crazy-fast production build!

# Chapter 12: Building for Production

I *love* our new setup! So it's time to talk about optimizing our build files for production. Yep, it's time to get serious, and make sure our files are minified and optimized to kick some performance butt!

Because, right now, if you check out the size of the build directory:

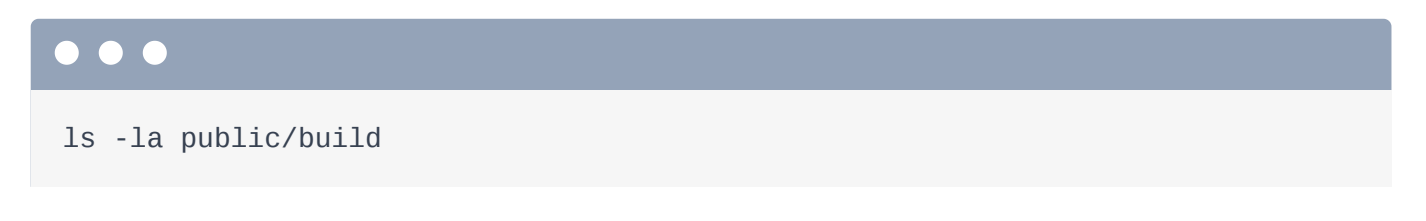

... yea! These files are pretty huge - rep\_log.js is over 1 megabyte and so is layout.js! If you looked inside, you would find the problem *immediately*:

| assets/js/login.js |                                     |
|--------------------|-------------------------------------|
| \$                 | // lines 1 - 2                      |
| 3                  | <pre>import \$ from 'jquery';</pre> |
| \$                 | // lines 4 - 24                     |

jQuery is packaged individually inside *each* of these! That's super wasteful! Our users should *only* need to download jQuery *one* time.

### The Shared Entry

#### 🌻 Тір

The createdSharedEntry() feature still works great, but in the latest version of Encore, there is a new way to solve this problem called splitChunks(). Read about it here: <a href="https://symfony.com/doc/current/frontend/encore/split-chunks.html">https://symfony.com/doc/current/frontend/encore/split-chunks()</a>.

No problem! Webpack has an *awesome* solution. Open webpack.config.js. Move the layout entry to the top - though, order doesn't matter. Now, change the method to createSharedEntry():

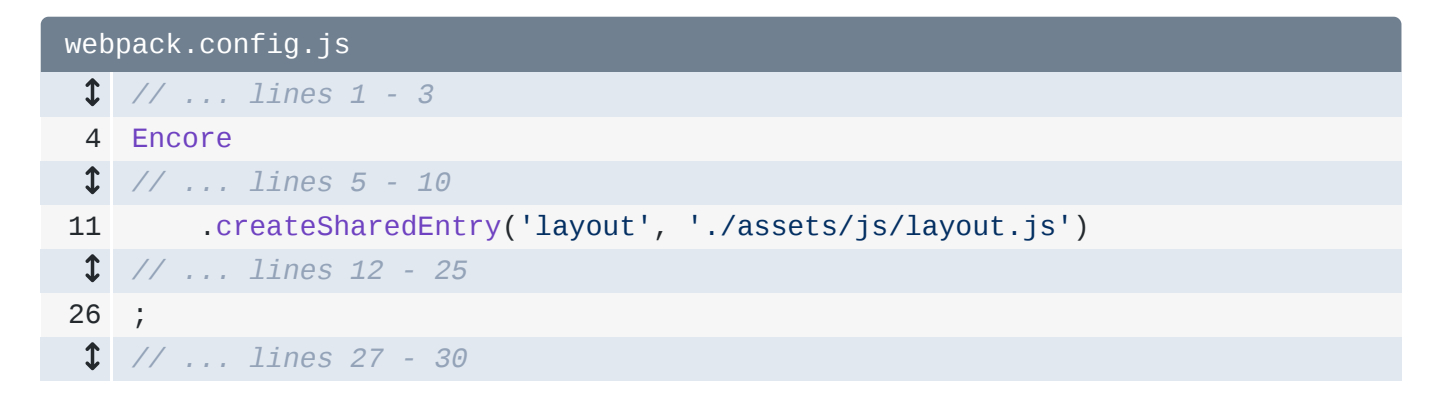

Before we talk about this, move back to your terminal and restart Encore:

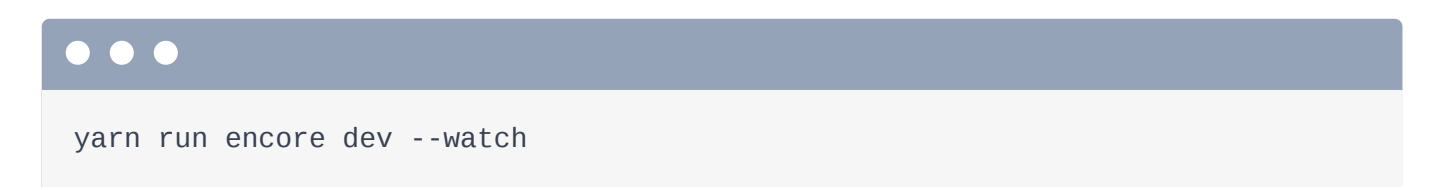

Then, I'll open a new tab - I love tabs! - and, when it finishes, check the file sizes again:

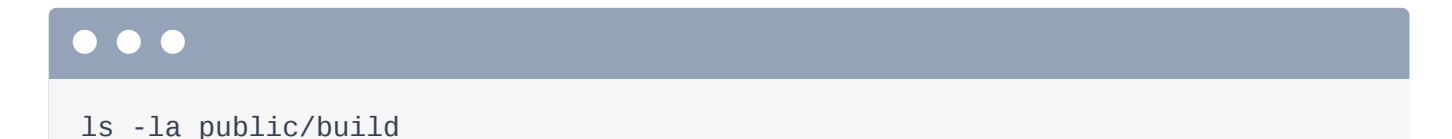

Woh! rep\_log.js is down from 1 megabyte to 300kb! layout.js is still big because it *does* still contain jQuery. But login.js - which was almost 800kb is now... 4!

What is this *magical* shared entry!? To *slightly* over-simplify it, each project should have exactly *one* shared entry. And its JS file and CSS file should be included on *every* page.

When you set layout.js as a shared entry, any modules included in layout.js are *not* repeated in other files. For example, when Webpack sees that jquery is required by login.js, it says:

"Hold on! jquery is already included in layout.js - the shared entry. So, I don't need to also put it in login.js."

It's a *great* solution to the duplication problem: if you have a library that is commonly used, just make sure that you import it in layout.js, even if you don't need it there. You can experiment with the right balance.

### The manifest.js File

As soon as you do this, if you refresh, it works! I'm kidding - you'll totally get an error:

"webpackJsonp is not defined"

To fix that, in your base layout, *right* before layout.js, add one more script tag. Point it to a new build/manifest.js file:

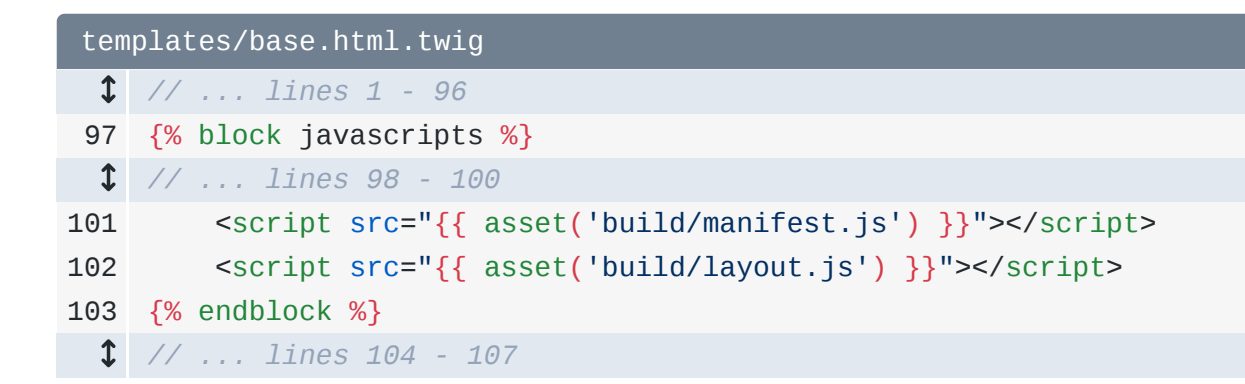

The *reason* we need to do this is... well.. a bit technical. But basically, this helps with long-term caching, because it allows your giant layout.js file to *change* less often between deploys.

#### **Production Build**

Ok, this is *great*, but the files are still *pretty* big because they're *not* being minified. How can we tell Encore to do that? In your terminal, run:

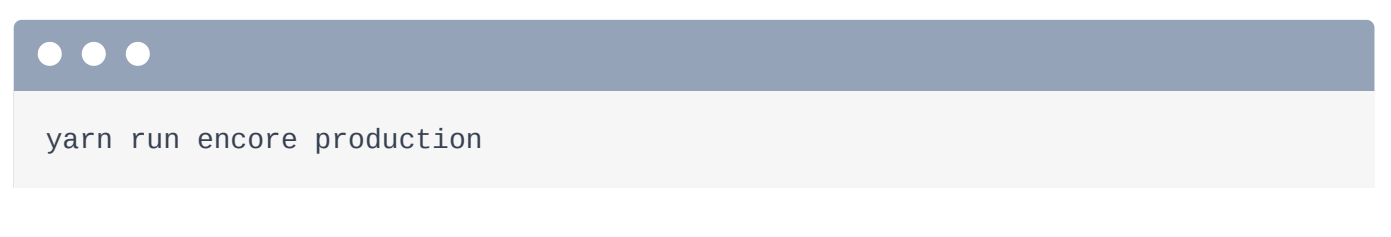

That's it! This will take a bit longer: there's more magic happening behind the scenes. When it finishes, go back to your first open tab and run:

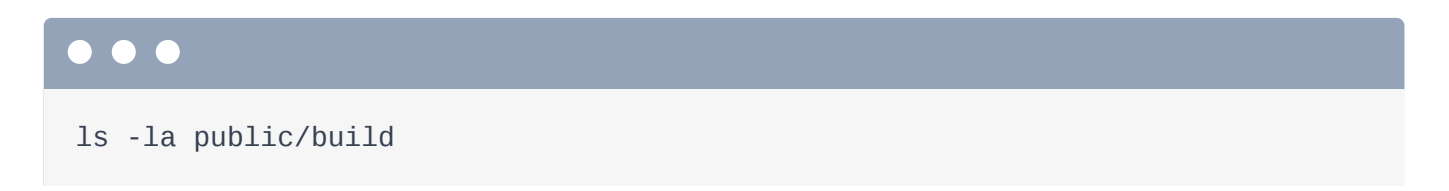

Let's check out the file sizes! The development rep\_log.js that was 310kb is down to 74! Layout went from about 1Mb to 125kb. The CSS files are also way smaller. Yep, building for production is just *one* command: Encore handles all the details.

### Adding Shortcut scripts

Oh, and here's a trick to be even *lazier*. Open package.json. I'm going to paste a new script section:

| package.json |                                    |
|--------------|------------------------------------|
| 1            | {                                  |
| 2            | "devDependencies": {               |
| 1            | // lines 3 - 11                    |
| 12           | },                                 |
| 13           | "scripts": {                       |
| 14           | "dev-server": "encore dev-server", |
| 15           | "dev": "encore dev",               |
| 16           | "watch": "encore devwatch",        |
| 17           | "build": "encore production"       |
| 18           | }                                  |
| 19           | }                                  |

This gives you different shortcut commands for the different ways that you'll run Encore. Oh, we didn't talk about the **dev-server**, but it's *another* option for local development.

Anyways, now, in the terminal, we can just say:

Or any of the other script commands - like yarn build for production.

### How to Deploy

Talking about production, there's *one* last *big* question we need to answer: how the heck do you *deploy* your assets to production? Do we need to install Node on the production server?

The answer is.... it depends. It depends on how sophisticated your deployment system is. Honestly, if you have a *very* simple deploy system - like a simple script, or maybe even some commands you run manually - then the easiest option is to install Node and yarn on your server and run **encore production** *on* your server after pulling down the latest files. I know: this isn't a *great* solution: it's a bummer to install Node *just* for this reason. But, it *is* a valid option and *totally* simple.

A *better* solution is to run Encore on a *different* machine and then send the final, built files to your server. This highlights an important point: after you execute Encore, 100% of the files you need live in public/build. So, for example, after you execute:

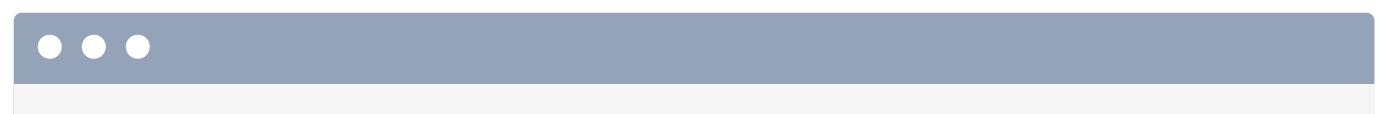

yarn run encore production

you could send the **public/build** directory to your production machine and it would work perfectly. If you have a "build" server, that's a *great* place to run this command. Or, if you watched our <u>Ansistrano Tutorial</u>, you could run Encore locally, and use the **copy** module to deploy those files.

If you have any questions on your specific situation, you can ask us in the comments.

## Chapter 13: Asset Versioning & Cache Busting

There is *one* last thing I want to talk about, and it's one of my *favorite* features in Encore. Here's the question: how can we *version* our assets? Or, even *more* simple, how can we bust browser cache? For example, right now, if I change something in **RepLogApp.js**, then of course Webpack will create an updated **rep\_log.js** file. But, when an existing user comes back to our site, their browser might use the old, *cached* version! Lame!

#### Enabling Versioning

This is a *classic* problem. But with Encore, we can solve it beautifully and automatically! In webpack.config.js, first add .cleanupOutputBeforeBuild():

| webpack.config.js |                             |
|-------------------|-----------------------------|
| 1                 | // lines 1 - 3              |
| 4                 | Encore                      |
| 1                 | // lines 5 - 25             |
| 26                | .cleanupOutputBeforeBuild() |
| 1                 | // line 27                  |
| 28                | ;                           |
| \$                | // lines 29 - 32            |

That's a nice little function that will empty the public/build directory whenever you run Encore. Then, here's the key: .enableVersioning():

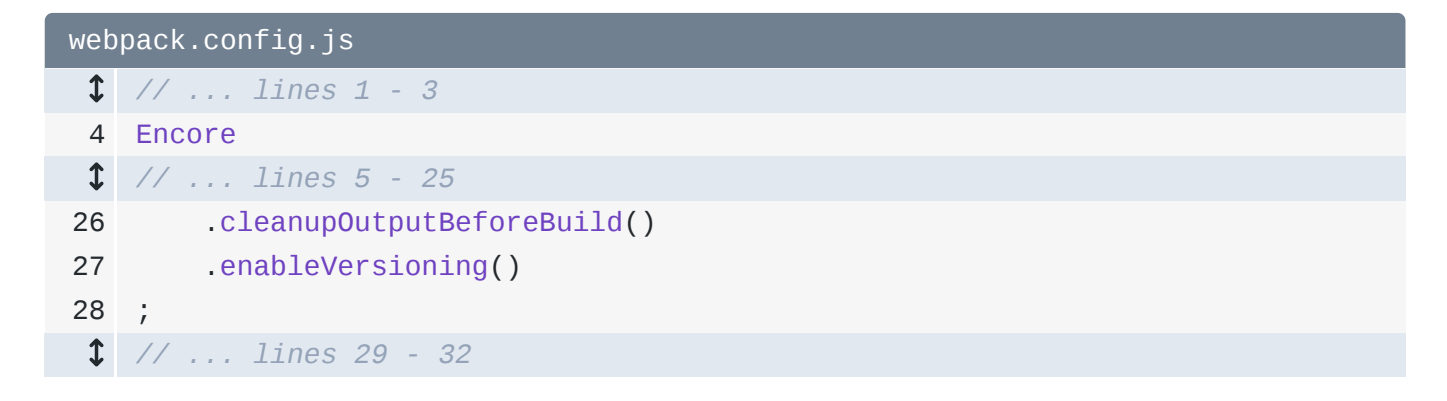

That's it! Because we just changed our config, restart Encore:
## $\bullet \bullet \bullet$

yarn watch

*Now* look at the **build**/ directory. Woh! Suddenly, all of our files have a *hash* in the filename! The hash is based on the file's *contents*: so whenever the file changes, it gets a new filename. This is *awesome*! *Now* when **rep\_log.js** changes, it will have a new filename. And when we deploy to production, the user's browser will see the *new* filename and load it, instead of using the old, cached version.

## Versioned Filenamed with manifest.json

Perfect! Except... we just broke *everything*. Find your browser and refresh. Yep! It's horrible! And this makes sense: in the base layout, our script tag simply points to build/layout.js:

| templates/base.html.twig |                                                        |
|--------------------------|--------------------------------------------------------|
| 1                        | // lines 1 - 96                                        |
| 97                       | <pre>{% block javascripts %}</pre>                     |
| 1                        | // lines 98 - 101                                      |
| 102                      | <script src="{{ asset('build/layout.js') }}"></script> |
| 103                      | <pre>{% endblock %}</pre>                              |
| \$                       | // lines 104 - 107                                     |

But this is not the filename anymore - it's missing the hash part!

Of course, we *could* type the filename manually here. But, gross! Then, *every* time we updated a file, we would need to update its script tag.

Here's the *key* to fix this. Behind the scenes, as *soon* as we started using Encore, it generated a **manifest.json** file automatically. This is a map from the *source* filename to the current *hashed* filename! That's great! If we could somehow tell Symfony's **asset()** function to read this and make the transformation, then, well... everything would work perfectly!

And... yea! That feature exists! Open config/packages/framework.yaml. Anywhere, but I'll do it at the bottom, add assets: then json\_manifest\_path set to %kernel.project\_dir%/public/build/manifest.json:

```
config/packages/framework.yaml
1 framework:
   // ... lines 2 - 35
36 assets:
37 json_manifest_path:
   '%kernel.project_dir%/public/build/manifest.json'
```

This is a built-in feature that tells Symfony to look for a JSON file at this path, and to use it to lookup the *real* filename. In other words... just, refresh! Yea, everything is beautiful again! Check out the page source: it's using the *hashed* filename from the manifest file.

And if you change one of the files - like layout.js: add a console.log() ... as soon as we do this, Webpack rebuilds. In the build/ directory - you might need to synchronize it, but yes! It creates a *new* filename. When you refresh, the system automatically uses that inside the source.

## Long-Lived Expires Headers

This is *free* asset versioning and cache busting! If you want to get *really* crazy, you can also now give your site a performance boost! To do that, you'll need to configure your web server to set long-lived **Expires** header on any files in the **/build** directory.

Basically, by setting an Expires header, your web server can instruct the browser of each user to cache any downloaded assets... forever! Then, when the user continues browsing your site, it will load faster because their browser *knows* it's safe to use these files from cache. And of course, when we *do* make a change to a file in the future, the browser *will* download it thanks to its new filename.

The exact config is different in Nginx versus Apache, but it's a common thing to add. Google for "Nginx expires header for directory".

OK guys, I hope, hope, hope you love Webpack Encore as much as I do! It has even more features that we didn't talk about, like enableReactPreset() to build React apps or enableVueLoader() for Vue.js. And we're adding new features all the time so that it's easier to use front-end frameworks and enjoy some of the really amazing things that are coming from the JavaScript world... without needing to read 100 blog posts every day.

So get out there and write amazing JavaScript! And I hope you'll stay with us for our next tutorial about React.js & Symfony!

All right guys, seeya next time!

With <3 from SymfonyCasts